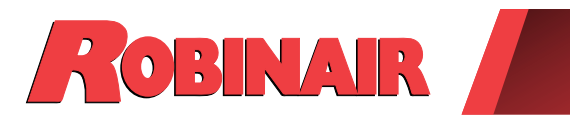

Test Equipment Depot 1-800-517-8431

99 Washington Street Melrose, MA 02176 Phone 781-665-1400 Toll Free 1-800-517-8431

Visit us at www.TestEquipmentDepot.com

# **Original Instructions**

# Models: 34788NI, 34788NI-H, 34788NI-230

Recover, Recycle, Recharge Machine for R-134a A/C Systems

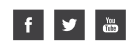

Description: Recover, recycle, and recharge machine for use with R-134a equipped air conditioning systems.

## **PRODUCT INFORMATION**

Record the serial number and year of manufacture of this unit for future reference. Refer to the product identification label on the unit for information.

Serial Number: Year of Manufacture:

DISCLAIMER: Information, illustrations, and specifications contained in this manual are based on the latest information available at the time of publication. The right is reserved to make changes at any time without obligation to notify any person or organization of such revisions or changes. Further, ROBINAIR shall not be liable for errors contained herein or for incidental or consequential damages (including lost profits) in connection with the furnishing, performance, or use of this material. If necessary, obtain additional health and safety information from the appropriate government agencies, and the vehicle, refrigerant, and lubricant manufacturers.

| Safety Precautions2Explanation of Safety Signal Words2Explanation of Safety Decals2Protective Devices4Refrigerant Tank Test4                                                                                                    |
|----------------------------------------------------------------------------------------------------|
| Introduction5Technical Specifications5Features6Control Panel Functions8Icon Legend9Setup Menu Functions10                                                                                                    |
| Initial Setup11Unpack the Machine11Unpack the Accessory Kit11Power Up the Machine11Select Language12Select Units12Set Date and Time12Edit Print Header12Service Vacuum13Select Oil Viscosity13Adjust Background Fill Target13Unit Activation15 |
| Operating Instructions16Enter Service Data16Recover Refrigerant from a Vehicle.17Evacuate the Vehicle A/C System18Flushing the Hoses19Recharge the Vehicle A/C System20Automatic Function22System Flush.23                                     |

| Maintenance                             | 25 |
|-----------------------------------------|----|
| Maintenance Schedule                    | 25 |
| Electrical Protection.                  | 26 |
| Load Language                           | 26 |
| Adjust Background Fill Target           | 27 |
| Tank Fill                               | 27 |
| Filter Maintenance                      | 28 |
| Check Remaining Filter Capacity         | 28 |
| Replace the Filter                      | 29 |
| Calibration Check                       | 30 |
| Change Vacuum Pump Oil                  | 31 |
|                                         | 32 |
| Select Oil Viscosity                    | 33 |
|                                         | 33 |
|                                         | 33 |
|                                         | 34 |
| A/C Service Function                    | 35 |
| Replacement Parts                       | 35 |
| Glossary                                | 35 |
| Troubleshooting                         | 36 |
| Storage and Transportation of Equipment | 39 |
| Storage                                 | 39 |
| Transportation of Equipment             | 39 |
| Dianocal of Equipment                   | 40 |
| Disposal of Pocycled Materials          | 40 |
| Disposal of the Machine                 | 40 |
| Disposal of Batteries                   | 40 |
| 0-#                                     |    |
| Software License Notices                | 41 |

## Explanation of Safety Signal Words Used in this Manual

The safety signal word designates the degree, or level, of hazard seriousness.

**DANGER**: Indicates an imminently hazardous situation which, if not avoided, will result in death or serious injury.

**WARNING**: Indicates a potentially hazardous situation which, if not avoided, could result in death or serious injury.

**CAUTION**: Indicates a potentially hazardous situation which, if not avoided, could result in minor or moderate injury.

**CAUTION**: Used without the safety alert symbol indicates a potentially hazardous situation which, if not avoided, could result in property damage.

These safety messages cover situations Robinair is aware of. Robinair cannot know, evaluate, or advise as to all possible hazards. The user must verify that conditions and procedures do not jeopardize personal safety.

## Explanation of Safety Decals Used on the Machine

|        | Carefully read the instructions.                         |
|--------|----------------------------------------------------------|
|        | Do not use in open air in case of rain or high humidity. |
|        | Wear gloves.                                             |
|        | Wear protection goggles.                                 |
| $\sim$ | Alternating voltage.                                     |
|        | Grounding protection.                                    |
|        | Electrical shock hazard.                                 |

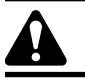

## WARNING: To prevent personal injury,

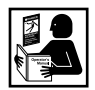

ALLOW ONLY QUALIFIED PERSONNEL TO OPERATE THE MACHINE. Before operating the machine, read and follow the instructions and warnings in this manual. The operator must be familiar with air conditioning and refrigeration systems, refrigerants, and the dangers of pressurized components. If the operator cannot read this manual, operating instructions and safety precautions must be read and discussed in the operator's native language.

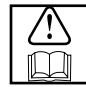

**USE THE MACHINE AS OUTLINED IN THIS MANUAL.** Using the machine in a manner for which it was not designed will compromise the machine and nullify the protections provided.

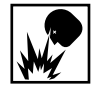

**PRESSURIZED TANK CONTAINS LIQUID REFRIGERANT.** Do not overfill the internal storage vessel (ISV). Overfilling can cause explosion resulting in personal injury or death. Do not recover refrigerants into nonrefillable containers; use only type-approved refillable containers that have pressure relief valves.

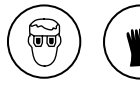

**HOSES CAN CONTAIN LIQUID REFRIGERANT UNDER PRESSURE.** Contact with refrigerant can cause personal injury, including blindness and frozen skin. Wear protective equipment, including goggles and gloves. Disconnect hoses using extreme caution. Ensure the phase is complete before disconnecting the machine to prevent the release of refrigeration to the atmosphere.

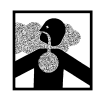

**AVOID BREATHING A/C REFRIGERANT AND LUBRICANT VAPOR OR MIST.** Exposure can irritate eyes, nose, and throat. To remove refrigerant from the A/C system, use only equipment certified for the type of refrigerant being removed. Use the unit in locations with mechanical ventilation that provides at least four air changes per hour. If accidental system discharge occurs, ventilate the work area before resuming service.

**DO NOT DISPERSE REFRIGERANT INTO THE ENVIRONMENT.** Prevent the possible presence of refrigerant in the working environment.

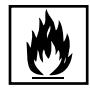

**TO REDUCE THE RISK OF FIRE**, do not use the machine in the vicinity of spilled or open containers of gasoline or other flammable substances.

**TO REDUCE THE RISK OF FIRE,** do not use an extension cord. An extension cord can overheat and cause fire. If an extension cord must be used, use the shortest possible cord with a minimum size of 14 AWG.

**TO REDUCE THE RISK OF FIRE**, do not use the machine in the vicinity of flames and hot surfaces. Refrigerant can decompose at high temperatures and free toxic substances to the environment that can be noxious to the user.

TO REDUCE THE RISK OF FIRE, do not use the machine in environments containing explosive gases or vapors.

**TO REDUCE THE RISK OF FIRE**, do not use this machine in ATEX classified zones or areas. Protect the machine from conditions that can cause electrical failure or other hazards relating to ambient interaction.

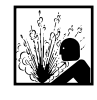

**CAUTION—DO NOT PRESSURE TEST OR LEAK TEST EQUIPMENT AND/OR VEHICLE AIR CONDITIONING SYSTEMS WITH COMPRESSED AIR.** Mixtures of air and R-134a refrigerant can be combustible at elevated pressures. These mixtures are potentially dangerous and can result in fire or explosion causing personal injury and/or property damage.

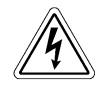

**HIGH VOLTAGE ELECTRICITY INSIDE THE MACHINE HAS A RISK OF ELECTRICAL SHOCK.** Exposure can cause personal injury. Disconnect power before servicing the machine.

**NEVER LEAVE THE MACHINE LIVE IF AN IMMEDIATE USE IS NOT SCHEDULED.** Disconnect the electrical supply before a long period of inactivity or before internal maintenance is performed.

**DO NOT MODIFY THE PRESSURE RELIEF VALVE OR CHANGE THE CONTROL SYSTEM SETTINGS.** Using the machine in a manner for which it was not designed will compromise the machine and nullify the protections provided.

Additional health and safety information can be obtained from refrigerant and lubricant manufacturers.

### CAUTION : To prevent equipment damage,

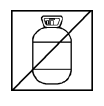

### TO PREVENT CROSS-CONTAMINATION, USE THIS MACHINE WITH R-134A REFRIGERANT ONLY.

The machine is equipped with special connectors to recover, recycle, and recharge only R-134a refrigerant. Do not attempt to adapt the machine for another refrigerant. Do not mix refrigerant types through a system or in the same container; mixing of refrigerants will cause severe damage to the machine and the vehicle air conditioning system.

**DO NOT USE THIS MACHINE IN DIRECT SUNLIGHT.** Position the machine far from heat sources, such as direct sunlight, which can cause excessive temperatures. The use of this machine under normal environmental conditions (10°C to 50°C) keeps pressures under reasonable limits.

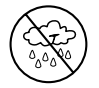

**DO NOT USE THIS MACHINE OUTDOORS DURING RAIN OR HIGH HUMIDITY.** Protect the machine from conditions that can cause electrical failure or other hazards relating to ambient interaction.

DO NOT USE THIS MACHINE IN AREAS WHERE THERE IS A RISK OF EXPLOSION.

SET UP THE MACHINE ON AN EVEN SURFACE AND UNDER SUFFICIENT LIGHTING. LOCK THE FRONT WHEELS, AND DO NOT SUBJECT THE MACHINE TO VIBRATION.

TO AVOID CHEMICAL INCOMPATIBILITIES WITH THE INTERNAL COMPONENTS OF THE MACHINE, USE ONLY OILS APPROVED BY THE VEHICLE MANUFACTURER. Problems resulting from the use of non-approved oils will void the warranty.

# Additional health and safety information can be obtained from refrigerant and lubricant manufacturers.

## **Protective Devices**

The machine is equipped with the following protective devices:

- Over pressure valves.
- A maximum pressure switch stops the compressor when excessive pressure is sensed.

WARNING: Tampering with these protective devices could result in serious injury.

## **Refrigerant Tank Test**

Official records and recurring tests necessary for pressurized instruments are governed by laws and/or national regulations dependent upon the country where the refrigerant tank is used. The system manager is responsible for compliance with laws, regulations, and technical rules. During normal service, refrigerant tanks do not need maintenance. Refer to the Maintenance section of this manual for more information.

This machine is used on R-134a equipped vehicles and is designed to be compatible with existing service equipment and standard service procedures. This machine is a single-pass system (i.e. refrigerant flows through a filter once) that meets specifications for recycled refrigerant. Follow recommended service procedures for the containment of R-134a.

Note: Refrigerant systems require special oils. Refer to the A/C system manufacturer's service manual for oil specifications.

## Technical Specifications

| Dimensions                        | 107 cm x 61 cm x 76 cm            |  |
|-----------------------------------|-----------------------------------|--|
| <b>Display</b>                    | 9 cm (4.3-in. diag) graphical LCD |  |
| Filter                            | 68 kg (150 lb)                    |  |
| Humidity 32.2°C                   | (90°F), 80% RH non-condensing     |  |
| Manometer                         | Ø 100 mm (3.9 in.)                |  |
| Maximum Pressure                  |                                   |  |
| Noise                             |                                   |  |
| Nominal Voltage                   |                                   |  |
| 34788NI, 34788NI-H .              |                                   |  |
| 34788NI-230                       |                                   |  |
| Oil Bottle Capacity               |                                   |  |
| Operating Temperature             | 10°C to 50°C (50°F to 122°F)      |  |
| Power Consumption                 | 1380 VA                           |  |
| Vacuum Pump Free-Air Displacement |                                   |  |
|                                   | 1.5 CFM (42 L/m) @ 60 Hz          |  |
|                                   | 1.25 CFM (35 L/m) @ 50 Hz         |  |
| Service Hoses                     |                                   |  |
| Tank Capacity                     | 10 kg (22 lb)                     |  |

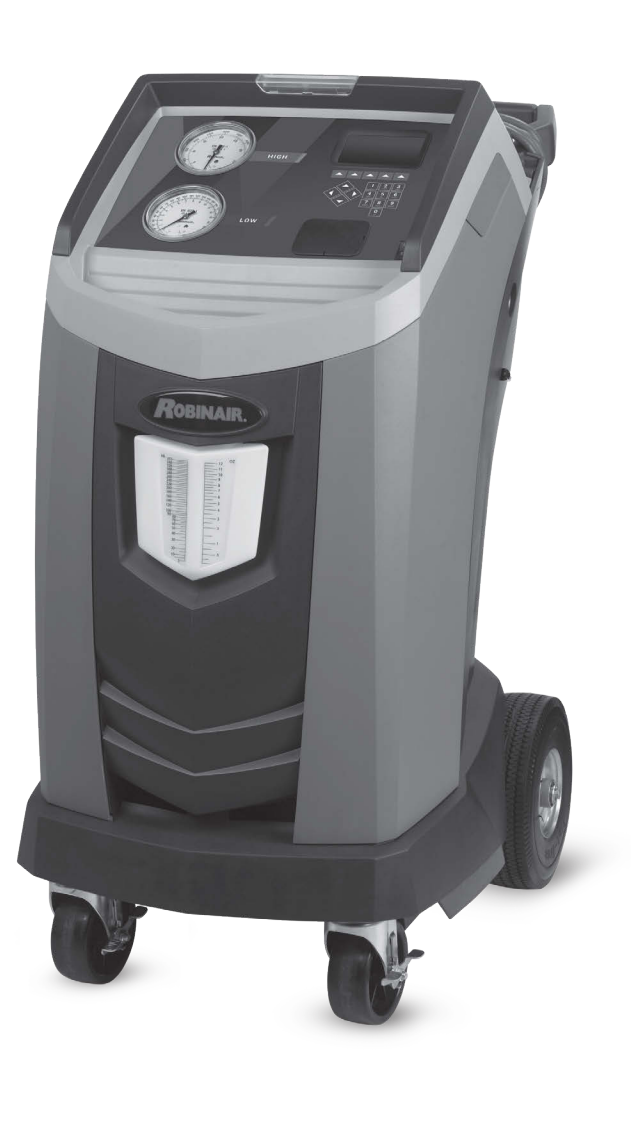

# Introduction

## Features

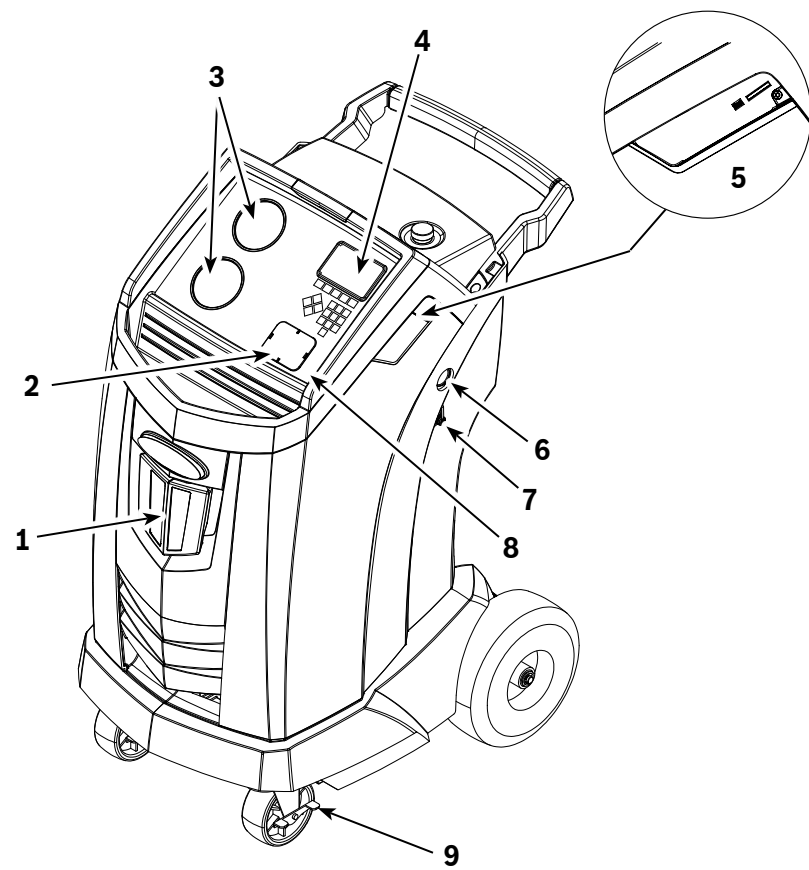

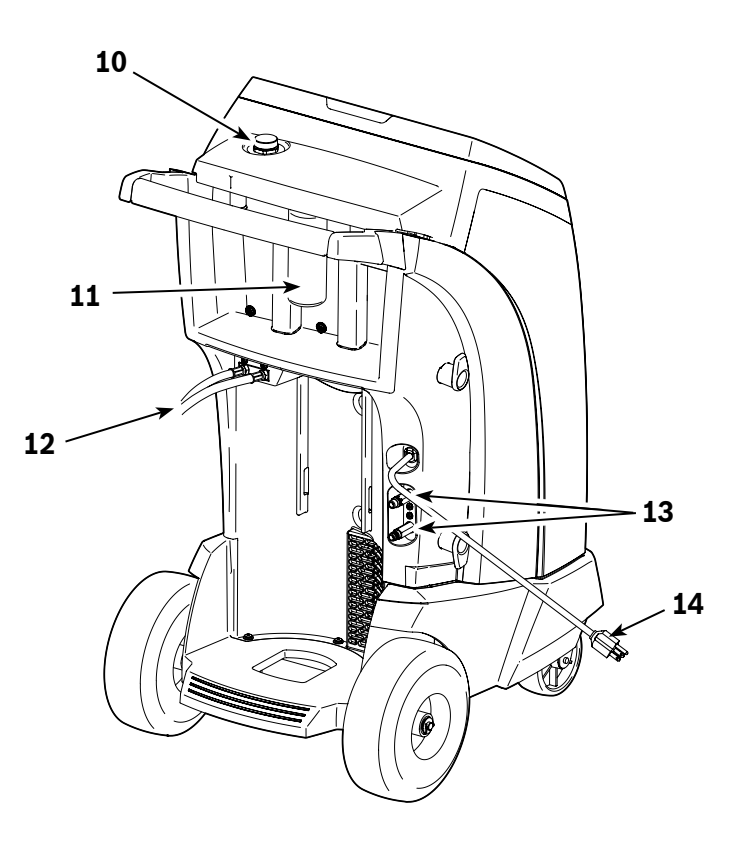

| ltem<br>No. | Description                                                                   |
|-------------|-------------------------------------------------------------------------------|
| 1           | Oil Drain Bottle                                                              |
| 2           | Printer Cap                                                                   |
| 3           | Low-side (blue) and High-side (red) Manifold Gauges                           |
| 4           | Graphic Display and Keypad                                                    |
| 5           | USB and SD Card Connections<br>(detailed view shown without protective cover) |
| 6           | Vacuum Pump Oil Sight Glass                                                   |
| 7           | Vacuum Pump Oil Drain Fitting                                                 |
| 8           | Power Switch                                                                  |
| 9           | Wheel Lock                                                                    |
| 10          | Vacuum Pump Oil Fill Cap and Port                                             |
| 11          | Oil Inject Bottle<br>(34788NI & 34788NI-230 models)                           |
| 12          | Service Hoses                                                                 |
| 13          | Service Hose Storage Ports                                                    |
| 14          | Power Cord                                                                    |

## **Control Panel Functions**

ARROW UP highlights the previous item.
ARROW DOWN highlights the following item.
ARROW RIGHT scrolls to next screen.
ARROW LEFT scrolls to previous screen.
SELECTION ARROWS make a selection or answer a query.

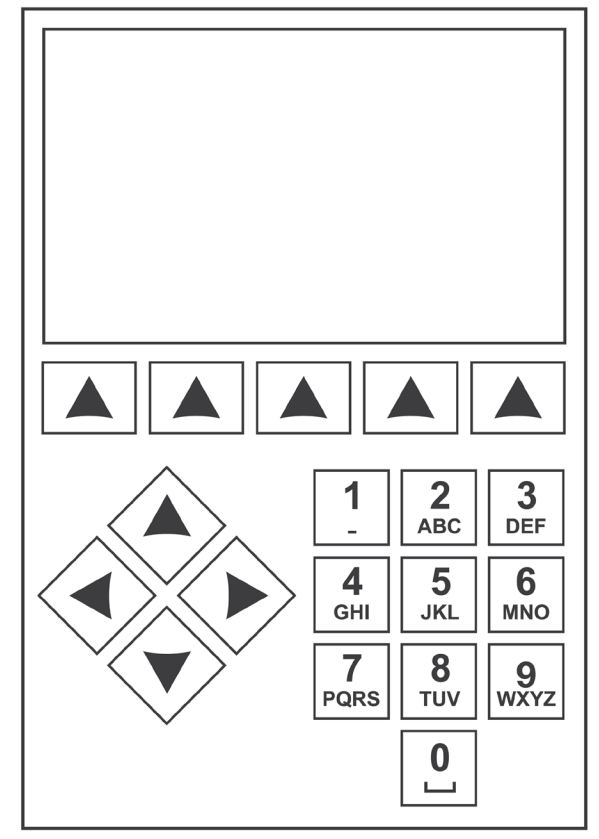

Control Panel Keypad

## Icon Legend

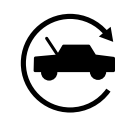

### AUTOMATIC ICON

Pressing the key under this icon will enter the automatic refrigerant recovery, vacuum, and charge process.

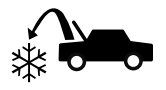

### **RECOVER ICON**

Pressing the key under this icon will enter the refrigerant recovery process.

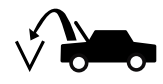

### VACUUM ICON

Pressing the key under this icon will enter the system vacuum process.

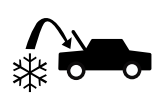

### **CHARGE ICON**

Pressing the key under this icon will enter the refrigerant charge process.

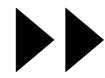

### **NEXT/FORWARD ICON**

Pressing the key under this icon will proceed to additional menu selection options, or proceed to an additional step in a function or process.

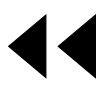

### BACK ICON

Pressing the key under this icon will return to previously seen menu selection options, or return to the previous screen within a function or process.

### HELP ICON

Pressing the key under this icon will provide help and information corresponding to the current screen and/ or function being viewed or performed.

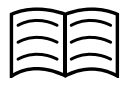

### DATABASE ICON

Pressing the key under this icon will enter the vehicle database retrieval process.

| - |   | - |
|---|---|---|
| - | _ | - |
| _ |   | _ |

### SETUP MENU ICON

Pressing the key under this icon will enter the Setup Menu.

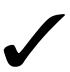

### YES/ACCEPT ICON

Pressing the key under this icon will accept any choices made on the current screen and proceed to the next step of the function.

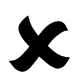

### **NO/CLOSE ICON**

Pressing the key under this icon will reject any choices made on the current screen and return to the previous step of the function or the Main Menu.

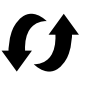

## RETRY ICON

Pressing the key under this icon will retry the current process or function.

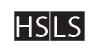

### S CHARGE PATH SELECTION ICON

Pressing the key under this icon will toggle the desired path of refrigerant charge between high side, low side, and both side.

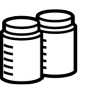

# OIL INJECT BOTTLE SELECTION ICON

Pressing the key under this icon will toggle which bottle will be utilized to inject oil during the subsequent charge. (Applicable only on machines with more than one oil inject bottle.)

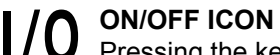

Pressing the key under this icon will toggle the highlighted function on or off as desired.

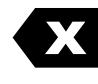

### BACKSPACE ICON

Pressing the key under this icon will delete a text character to the left of the current selection.

PAUSE ICON

Pressing the key under this icon will pause the current process.

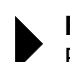

### **RESUME ICON**

Pressing the key under this icon will resume a process that has been paused.

### PRINT ICON

Pressing the key under this icon will print a summary corresponding to the current completed process.

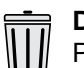

### DELETE ICON

Pressing the key under this icon will delete a selected entry from the memory of the machine.

| kg | lbs | οz |
|----|-----|----|
|    | ml  | οz |

### CHANGE UNITS ICONS

Pressing the key under one of these icons will toggle the unit of measurement for the current entry field.

## **Setup Menu Functions**

Access the following functions by pressing the Menu key and selecting Setup.

### **Calibration Check**

Use to verify internal scale calibration. Refer to Calibration Check in the Maintenance section of this user manual.

### **Edit Print Header**

Programs information that will appear on the printout each time a print function is used.

### **Filter Maintenance**

The filter removes acid, particulates, and moisture from the refrigerant. To meet requirements, it is mandatory to replace the filter after 68 kg (150 lb) of refrigerant has been filtered.

This menu item displays the filter capacity remaining until the machine locks down and no longer functions. Refer to Filter Maintenance in the Maintenance section.

### **Flush Hoses**

Flushes residual oil from the machine's service hoses to prepare for service of next vehicle.

### **Production Menu**

For Robinair production use only.

### **Pump Maintenance**

Displays the amount of time remaining until the next vacuum pump oil change is needed. For maximum vacuum pump performance, change vacuum pump oil every time the filter is replaced. Refer to the Change Vacuum Pump Oil in the Maintenance section.

### **Refrigerant Management**

Displays the amount of refrigerant recovered, charged, and replenished (for the life of the machine), and filtered since the last filter change.

### Select Language

Select a language for screen prompts. English is the default language.

### Service Menu

For Robinair service center use only.

### Select Units

Program the machine to display units of measure in kilograms or pounds. The default display is kilograms.

### **Date and Time**

Program the machine for current date and time.

### System Flush

Provides a method of removing oil by forcing liquid refrigerant through an A/C system or components of an A/C system. After flushing, the refrigerant is recovered by the machine and filtered by the recycling circuit.

### System Information

Displays the revision level of the software in the machine.

### Tank Fill

Use this Setup Menu item to transfer refrigerant from a source tank to the ISV. The tank fill value may be adjusted up or down to suit the user's needs. Refer to Tank Fill in the Maintenance section.

### **Unit Activation**

Failure to register and activate the machine within 30 days of initial startup will cause the machine to lock out and no longer function. Select this Setup Menu item and follow the prompts before the trial period expires.

### **View Service Data**

Displays vehicle information that was entered into the Enter Service Data screen. Vehicles are displayed by date of service and VIN number. The database stores 25 VIN entries.

### **Hose Equalize**

Use this Setup Menu item to recover refrigerant from the service hoses back into the vehicle A/C system. This item is useful after performing diagnostics which do not require the need to recover the A/C system into the RRR machine. The user will be prompted to connect the low side service hose to the appropriate port and to start the vehicle's A/C system on max.

## **Unpack the Machine**

- 1. Remove the bandings from the box.
- 2. Remove the top carton infold, the molded pulp tray, and the angle boards.
- 3. Remove the sleeve from the bottom carton infold.
- 4. Gently roll the unit forward and off the pallet, avoiding any sudden shocks to the machine.

## **Unpack the Accessory Kit**

Unpack the accessory kit from the box, and remove the plastic packaging.

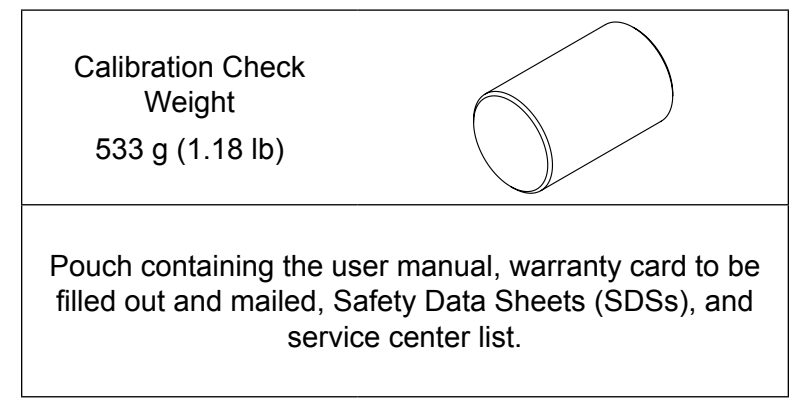

## Power Up the Machine

- 1. Unwind the power cord from the handle, and plug it into a correct voltage, grounded outlet.
- 2. Position the machine so the plug and the power switch are of easy access for the operator. Verify the fan vents on the rear of the machine are not obstructed.
- 3. Lock the front wheels.
- 4. Toggle the power switch on the control panel to turn the machine ON.

The machine launches into the initial Setup mode.

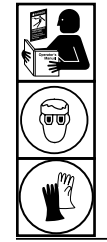

WARNING: To prevent personal injury while working with refrigerant, read and follow the instructions and warnings in this manual, and wear protective equipment such as goggles and gloves.

## Select Language

The operator selects the language for the screen prompt displays. English is the default language.

- 1. Use the **UP** or **DOWN** arrow key to toggle through the available languages one line at a time.
- 2. Select  $\checkmark$  to set the selected language.

Note: To update an existing language or to add a new language, refer to Load Language in the Maintenance section of this manual.

## **Select Units**

The operator sets the display for units of measure. Metric is the default.

- 3. Use the **ARROW UP** or **ARROW DOWN** key to toggle Imperial or Metric units.
- 4. Select  $\checkmark$  to choose the displayed unit of measure.

## Set Date and Time

Use the arrow keys to move the cursor. Use the keypad to modify the information displayed.

- 5. Use the **ARROW UP** and **ARROW DOWN** keys to select which item to change: day, month, year, or time. Select **I/0** to toggle between AM and PM.
- 6. Use the multi-tap interface on the numeric keypad to modify the information.
- 7. Select ✓ to save.

## **Edit Print Header**

This machine has the capability to store recovery, vacuum, charge, and flush information for up to 25 vehicles. The information loaded into Edit Print Header will appear on each printout.

- 1. Enter text by using the arrows and the multi-tap interface on the numeric keypad:
  - ARROW LEFT and 🕊 key act as backspace key.
  - **ARROW RIGHT** moves the cursor to the right.
  - 0 (ZERO) acts as a spacebar when pressed twice.
  - ARROW UP and DOWN navigate between the rows.
- 2. Select ✓ to save/exit the function; select ✗ to return to the previous header without saving data.

## Service Vacuum

At this point the machine clears its internal plumbing before proceeding with setup.

- 1. Check the vacuum pump oil level sight glass and verify the oil level is at the center of the sight glass.
- When prompted, connect the service hoses from the machine to their storage ports as shown in Figure 1. Select → to continue.
- 3. The machine enters a 5-minute vacuum and will automatically enter the next set-up process when complete.

## **Select Oil Viscosity**

(N/A for 34788NI-H)

The oil inject functionality in this machine is automatic and timing based. The viscosity of the oil being injected significantly affects the accuracy.

- Using the arrow keys, highlight your desired PAG oil viscosity (46, 100, 125, or 150). Once highlighted, select 
   ✓ to accept.
- 2. The unit is now ready to accurately inject the chosen oil.

## Adjust Background Fill Target

This machine possesses a background tank fill feature. An external refrigerant storage vessel can be fluidly connected to the machine (using the black tank fill hose) for a continuous topping off of the internal storage vessel. Drawing from the refrigerant within the connected external storage vessel, the machine will periodically charge the ISV tank to the desired fill target.

Using the arrows and the numeric keypad, enter the desired fill target (default amount is 4.54 kg).

## Tank Fill

This procedure transfers refrigerant from a source tank to the internal storage vessel (ISV) in the machine. The maximum capacity of the ISV is 10 kg (22 lb). Use arrow keys to move the cursor; use the keypad to enter a value.

1. The machine displays fields for desired tank fill amount, charge capacity, and the amount of recoverable refrigerant (recover capacity) within the internal storage vessel. Enter the desired tank fill amount.

Note: Add at least 3.6 kg of refrigerant to ensure enough is available for charging.

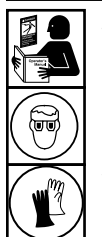

WARNING: To prevent personal injury while working with refrigerant, read and follow the instructions and warnings in this manual, and wear protective equipment such as goggles and gloves.

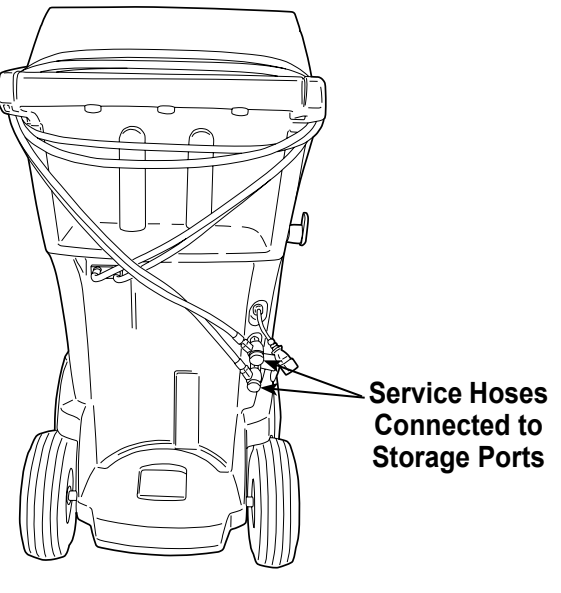

Figure 1

### Note:

**Charge Capacity:** The amount of refrigerant in the ISV that can be charged into a vehicle A/C system.

**Recover Capacity:** The amount of additional refrigerant that could be recovered into the ISV.

- 2. Connect the tank fill (black) hose to the liquid connector on the source tank.
- 3. Open the source tank valve.
- 4. Position the source tank in such a way that liquid refrigerant is supplied to the connection.
- 5. Select ✓ to start the tank fill process. The machine begins filling the internal storage vessel (ISV). Add at least 3.6 kg of refrigerant to ensure enough is available for charging. This process takes 15–20 minutes.
- 6. The machine stops when the designated amount of refrigerant has been transferred to the ISV or when the source tank is empty. Follow the messages on the display.
- 7. Close the source tank valve.
- 8. Select 🗸 to return to the Setup Menu.

The machine is ready for operation.

Note:

- There is no need to calibrate the scale; it is calibrated at the factory.
- After the tank fill process is complete, the display does not show the same amount as the programmed fill level.

The display shows the amount of refrigerant that is available for charging, which is approximately 0.67 kg (1.4 lb) less than the total amount of refrigerant in the tank.

## **Unit Activation**

Failure to register and activate the machine within 30 days of initial startup will cause the machine to lock out and no longer function.

1. Select Unit Activation from the Setup Menu. The machine displays

XX Days Left on Trial Period to activate unit. Activate Now?

Select to start the activation process. The machine displays

**Product Activation** 

Enter code: XXXXXXXXXXXXXXX

- 3. Open a web browser on a personal computer and enter https://register.servicesolutionsportal.com.
- 4. Enter the user name and password, and log in to the website.

Note: If a first-time user, select REGISTER to create a user name and password.

- 5. On the personal computer, enter the Personal Product Code of the machine into the Product Activation key box on the website to receive an activation code.
- 6. On the machine, enter the activation code into the correct field. Note: Enter the code exactly as received. Capitalization is required.
- Record the activation code on a piece of paper and file it in a secure place. Select ✓.
- 8. The machine displays

Activation successful.

Select . The machine has been activated.

## **Enter Service Data**

After selecting any service function, information about the vehicle may be entered into and stored in the machine's database.

The machine displays

Enter service data new

 Select ✓ to enter a new record, or scroll to select a previously serviced vehicle and then select ✓. The highlighted selection will be in red. The machine displays

| Enter service data |  |
|--------------------|--|
| VIN:               |  |
| Mileage:           |  |
| Make:              |  |
| Model:             |  |

2. Use the arrow keys to move between rows and the multitap keypad to enter text.

Information entered on this screen is stored by date and vehicle identification number (VIN). The database stores the latest 25 entries, with the most recent at the top of the list.

The information will also appear on service summary printouts.

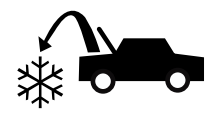

## **Recover Refrigerant from a Vehicle**

- 1. Empty the oil drain bottle before starting a recovery. Remove the oil drain bottle from the machine by pulling the bottle straight down—do not use a twisting or rocking motion. Reinstall the oil drain bottle. See Figure 2.
- 2. Connect the high-side (red) and low-side (blue) service hoses to the vehicle A/C system.
- 3. Open the coupler valves on the hoses by turning the collars clockwise.
- 4. Select **RECOVER** from the **MAIN MENU**.
- 5. The machine will enter the service data entry form. Enter all applicable data and select ✓ to continue.

The machine begins the recovery process. A clicking noise indicates the solenoid is opening and closing — this is normal.

The machine runs a self-clearing cycle to clear any internal refrigerant from its internal plumbing.

System recovery begins and includes a timed vacuum, deep recovery process.

After recovery, the machine will perform an oil drain, which may require up to 90 seconds to complete.

- After the oil drain is complete, a summary is displayed showing the total amount of refrigerant recovered. The user is prompted to "Check Oil Drain Bottle" to note amount of oil drained. Recovery information can be printed by selecting an on machines equipped with a printer.
- 7. Select ▶ to return to the Main Menu.

Note: The displayed recovered weight can vary depending on ambient conditions and should not be used as an indicator of scale accuracy.

Note: The amount of oil that was removed from the A/C system is the amount of new oil that should be charged into the A/C system after evacuation is complete.

- Use only **new** oil to replace the oil removed during the recycling process.
- Dispose of used oil according to government regulations.

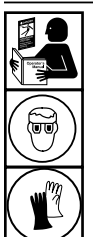

WARNING: To prevent personal injury while working with refrigerant, read and follow the instructions and warnings in this manual, and wear protective equipment such as goggles and gloves.

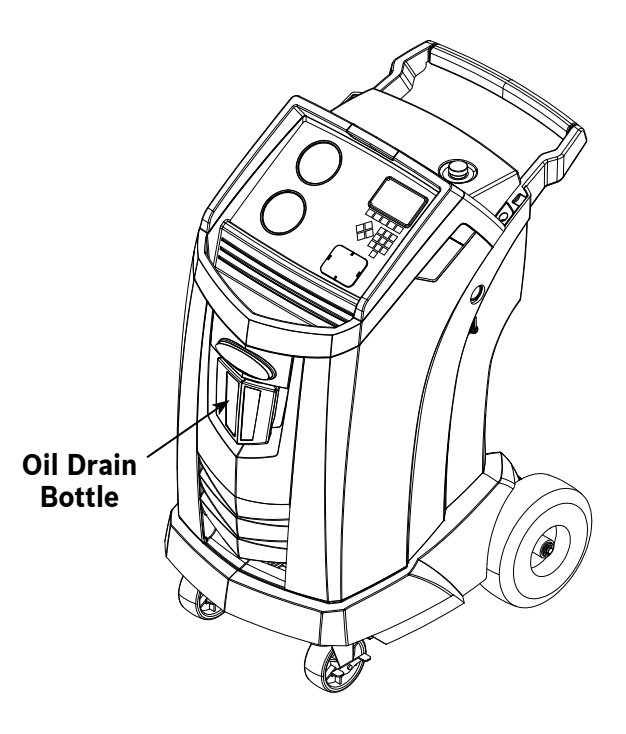

Figure 2

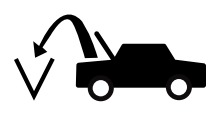

## Evacuate the Vehicle A/C System

- 1. Connect the service hoses to the vehicle's service ports.
- 2. Open the service hose coupler valves by turning the collars clockwise.
- 3. Select VACUUM (And from the MAIN MENU.
- 4. Select Vacuum Leak Check, if desired, to automatically perform a 5-minute pressure rise leak check after the vacuum.
- 5. Select ✓ to accept the 10-minute default evacuation time, or enter a desired vacuum time using the number keys.

*Note: The vacuum process will halt if pressure rises above .35 bar (5 psi). Recover refrigerant before proceeding.* 

The machine pulls a vacuum on the A/C system for the programmed amount of time.

Vacuum information can be printed by selecting  $\blacksquare$  on machines equipped with a printer.

6. Select **b** to return to the Main Menu.

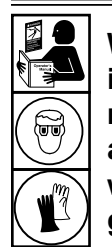

WARNING: To prevent personal injury while working with refrigerant, read and follow the instructions and warnings in this manual, and wear protective equipment such as goggles and gloves.

## Flushing the Hoses

If the next vehicle to be serviced contains a different type of oil than the previous vehicle serviced, it is recommended the service hoses be flushed of residual oil to prevent contamination.

1. Select **FLUSH HOSES** from the **SETUP MENU**. The machine displays

Connect service hoses to storage ports and open coupler valves.

- 2. Connect the service hoses to the machine's storage port connections as shown in Figure 3.
- 3. Open the service hose coupler valves by turning the collars clockwise.
- Select ✓ to begin the hose flush process, which runs for three minutes, followed by a recovery.

When the hose flushing process is compete, the display reads

# Image: Connections

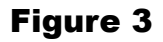

### FLUSH HOSES Complete

- 5. Select **>>** to return to the Setup Menu.
- 6. Close the coupler valves by turning the collars counterclockwise.

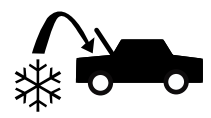

## Recharge the Vehicle A/C System

(N/A for 34788NI-H)

- 1. Connect both service hoses to the vehicle's service ports.
- 2. Select CHARGE from the MAIN MENU.
- 3. The user will be prompted to enter service data. Select ✓ once complete to continue. The display shows

Charge: XX.XXX kg on High Side Oil Amount: XXX ml Min Charge quantity 10g

- 4. Use the arrow keys and the numeric keypad to enter the desired charge amount. Select kglbs oz to change units.
- 5. Using the arrow keys, maneuver to the charge path selection. High Side is default. To change, select **Select** on the control panel. This will allow the user to toggle between high, low, and both side charge paths. The current selection is indicated on the display.
- 6. Oil can also be injected into the system during the charge. Use the numeric keypad to enter the desired oil inject amount. Select mloz to change units. Make sure there is available oil in the oil/dye inject bottle located on the rear of the machine and verify the correct oil viscosity is selected. See "Select Oil Viscosity (N/A for 34788NI-H)" on page 13.
- Select ✓ to start the charge process. Moving or bumping the machine at this point may result in an inaccurate charge. When the charge cycle approaches the desired weight value, the machine slows down. It will charge, settle, charge again, settle, etc.
- When prompted, select to perform hose equalization. Select to perform hose compensation. Note: Hose equalization requires the user to start the vehicle. Hose compensation adds a preset amount of refrigerant to the chart to compensate for service hose volume.
- 9. When the CHARGE COMPLETE screen appears, it includes a summary of charge results. The user may select

   to print the summary, if a printer is installed. Select >> to proceed to clear the service hoses.
- 10. The user will be prompted to close the coupler valves and disconnect the hoses from the vehicle. Select → to recover any remaining refrigerant from the hoses. Once the hose clear is complete, the machine will return to the Main Menu.
  The vehicle A/C system is now ready for use.

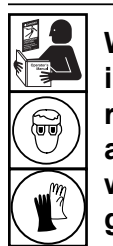

WARNING: To prevent personal injury while working with refrigerant, read and follow the instructions and warnings in this manual, and wear protective equipment such as goggles and gloves.

Note: The charging process differs from vehicle to vehicle. Charge function for vehicles equipped with a single service fitting should be carried out manually. Refer to the vehicle service manual for specific instructions.

CAUTION: If the low-side (blue) or high-side (red) coupler valve is left open during the hose clearing process, the system will pull refrigerant back out of the vehicle.

20

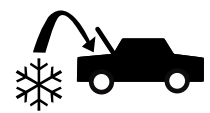

## Recharge the Vehicle A/C System

(34788NI-H model)

1. Select **CHARGE** from the **MAIN MENU**.

The display shows

Is the service being performed on a system with an electric compressor using POE oil?

- If the system does NOT have an electric compressor with POE oil, select ★ to continue. If the system has an electric compressor with POE oil, select ✓ to flush all residual oil from the hoses. The user will be prompted to "Connect service hoses to storage ports and open coupler valves." See "Figure 3" on page 19. Continuing will begin the process of flushing the hoses. Once complete, select ►> to continue through the Charge process.
- 3. The user will be prompted to enter service data. Select ✓ once complete to continue. The display shows

| Charge: XX.XXX kg | on High Side |
|-------------------|--------------|
|                   |              |

- 4. Connect both service hoses to the vehicle's service ports and open coupler valves.
- 5. Use the arrow keys and the numeric keypad to enter the desired charge amount. Select kg lbs oz to change units.
- 6. Using the arrow keys, maneuver to the charge path selection. High Side is default. To change, select **HSLS** on the control panel. This will allow the user to toggle between high, low, and both side charge paths. The current selection is indicated on the display.
- Select 
   to start the charge process. Moving or bumping the machine at this point may result in an inaccurate charge. When the charge cycle approaches the desired weight value, the machine slows down. It will charge, settle, charge again, settle, etc.
- 8. When prompted, select ✓ to perform hose equalization. Select ✗ to perform hose compensation.

Note: Hose equalization requires the user to start the vehicle. Hose compensation adds a preset amount of refrigerant to the chart to compensate for service hose volume.

- 9. When the **CHARGE COMPLETE** screen appears, it includes a summary of charge results. The user may select to print the summary, if a printer is installed. Select to proceed to clear the service hoses.
- 10. The user will be prompted to close the coupler valves and disconnect the hoses from the vehicle. Select ► to recover any remaining refrigerant from the hoses. Once the hose clear is complete, the machine will return to the Main Menu.
- The vehicle A/C system is now ready for use.

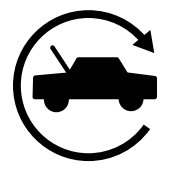

## **Automatic Function**

The **AUTOMATIC** function allows a user to perform an automatic recovery, vacuum, leak test, and/or charge sequence. A total automatic sequence may take up to an hour to complete.

- 1. Connect high-side (red) and low-side (blue) service hoses to the A/C system.
- 2. Open the service hose coupler valves by turning the collars clockwise.
- Select AUTOMATIC If from the MAIN MENU. The display shows

| Vacuum Time: XX:XX<br>Vacuum Leak Test: ON  |              |  |
|---------------------------------------------|--------------|--|
| Charge: XX.XXX kg<br>Additional Oil: XXX ml | on High Side |  |

- 4. Use the numeric keypad to enter the desired length of vacuum.
- Using the arrow keys, maneuver downwards to choose whether to perform a vacuum leak test or not. ON is the default setting. To toggle, select 1/0 on the control panel.
- 6. Use the arrow keys and the numeric keypad to enter the desired charge amount. Select kglbs oz to change units.
- 7. Using the arrow keys, maneuver to the "charge path selection." High Side is default. To change, select **HSLS** on the control panel. This will allow the user to toggle between high, low, and both side charge paths. The text on the display will change to the current selection.
- 8. Using the arrow keys, maneuver to the "additional oil" entry field. Use the numeric keypad to enter the desired additional oil inject amount. Select mloz to change units.
- Select ✓ to begin the AUTOMATIC cycle. The unit will now automatically proceed through all applicable functions: RECOVER, VACUUM, and CHARGE. If the vehicle being serviced has previously undergone a recover and vacuum procedure, the machine will only perform a CHARGE.

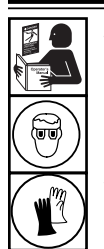

WARNING: To prevent personal injury while working with refrigerant, read and follow the instructions and warnings in this manual, and wear protective equipment such as goggles and gloves.

- 10. When the **AUTOMATIC COMPLETE** screen appears, it includes a summary of results. The user may select ☐ to print the summary, if a printer is installed. Select to proceed.
- The user will be prompted to close the coupler valves and disconnect the hoses from the vehicle. Select → to recover any remaining refrigerant from the hoses. Once the clear is complete, the machine will return to the Main Menu.

The vehicle A/C system is now ready to use.

### Notes:

- The **CHARGE** function for vehicles equipped with a single-service fitting should be carried out manually according to procedures in the vehicle manufacturer's service manual.
- After the RECOVER process, the user will be prompted to "Check oil bottle and enter oil to be injected." The entered oil inject amount should be equal to the amount of oil drained and can be found by looking at the graduations on the drain bottle.
- If RECOVER was not performed, the amount of oil to be injected may be entered while programming the CHARGE information.
- If problems are encountered during the automatic sequence, an audio alert sounds three times. The sequence remains paused until the user enters a decision regarding how to proceed.

## System Flush

The **SYSTEM FLUSH** function is performed using a vehicle manufacturer-approved flushing adapter. Refer to the instructions included with the adapter while the following steps are performed.

- 1. Verify the flusher filter and strainer are not plugged.
- 2. Mount the flusher to the rear of the machine.
- 3. Remove the oil drain bottle (see Figure 4) from the Robinair machine. Drain the oil bottle, and dispose of the oil according to applicable regulations. Reinstall the oil drain bottle on the machine.
- 4. Recover all refrigerant from system to be flushed.
- 5. Note the amount of oil collected during recovery. This amount must be replaced, as well as any oil collected during flush.

Note: The amount of oil collected and reported during system flush does not include the amount of oil collected during the initial recovery.

6. Verify there are at least 6.0 kg (13.2 lb) of refrigerant in the machine. The machine will not be able to complete a system flush without at least 6.0 kg of refrigerant in the ISV.

Note: If the machine does not have at least 6.0 kg (13.2 lb) of refrigerant on-board, see "Tank Fill" on page 13.

- 7. Disconnect the machine from the vehicle.
- 8. Refer to the vehicle service manual, and connect the appropriate flushing adapters and bypasses.
- 9. Connect the low-side (blue) service hose directly to the filter of the flushing kit.
- 10. Remove the high-side (red) service coupler, and connect the high-side (red) service hose to the system suction line adapter.
- 11. Use the supplied hose to connect the system discharge adapter to the flusher inlet.
- 12. Connect hoses according to the instructions included with the flush kit.
- 13. Select SYSTEM FLUSH from the SETUP MENU. The unit will prompt for any service data entry, if desired. Select ✓ to continue to the system flushing process. The user may be prompted to enter in a total Flush Time depending upon which flush process is enabled.

The machine will then automatically enter the **VACUUM** process and proceed to a leak test.

Once the vacuum and leak tests are completed, the unit

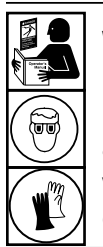

WARNING: To prevent personal injury while working with refrigerant, read and follow the instructions and warnings in this manual, and wear protective equipment such as goggles and gloves.

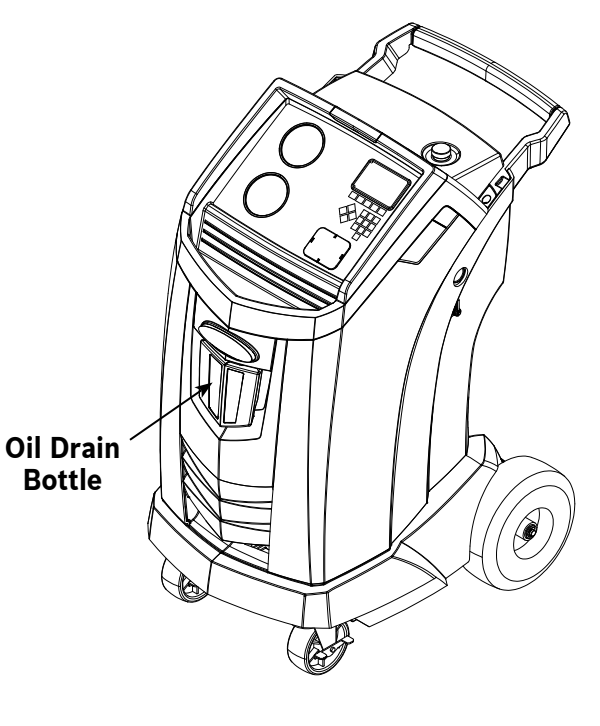

Figure 4

will enter the actual system flushing process, followed by an oil drain.

14. When the Flush Complete screen appears, it includes a system flush result summary. The user may select to print the summary, if a printer is installed. Select to return to the **SETUP MENU**.

The vehicle A/C system has been flushed.

WARNING: Do NOT disconnect service couplers during the flushing process. Refrigerant could spray out of the fittings, and exposure may cause personal injury.

CAUTION: The flushing kit has a replaceable filter as well as a debris strainer, both of which can get plugged. At the end of the flush cycle, check the high-side (red) gauge for system pressure, and check the adapter for complete removal of refrigerant.

If pressure exists or refrigerant remains, exit the flushing cycle and enter the recovery mode to recover refrigerant through both the high-side (red) and low-side (blue) hoses. Then service the filters and repeat the flush process.

## **Maintenance Schedule**

| Maintenance Task                                                                                                    | Recommended Interval                                                                                                    |  |
|----------------------------------------------------------------------------------------------------|----------------------------------------------------------------------------------------------------|--|
| Change filter                                                                                                    | After 68 kg (150 lb) of refrigerant has been filtered. Refer to Filter Maintenance in the Maintenance section of this manual.                 |  |
| Change vacuum pump oilWhen the filter is replaced. Refer to<br>Vacuum Pump Oil in the Maintenanc<br>of this manual. |                                                                                                    |  |
| Check casters and wheels for ease of operation                                                                      | Monthly.                                                                                                    |  |
| Check internal scale calibrationMonthly. Refer to Calibration Chec<br>Maintenance section of this manual.           |                                                                                                    |  |
| Check machine for leaks                                                                                             | Monthly. Check hoses and connections for leakage. Disconnect power, remove the shroud, and use an electronic leak detector to check fittings. |  |
| Clean airflow outlet panel (see Figure 5)                                                                           | Monthly. Use a clean cloth.                                                                                                    |  |
| Clean cabinet and control panel                                                                                     | Monthly. Use a clean cloth.                                                                                                    |  |
| Inspect power cord and hoses for cuts and abrasions                                                                 | Daily.                                                                                                    |  |
| $\label{eq:loss} Lubricate wheel bearings and inspect brake components$                                             | Monthly.                                                                                                    |  |
| Pressure Test                                                                                                    | Every 10 years. Performed by an authorized Robinair service center.                                                                           |  |

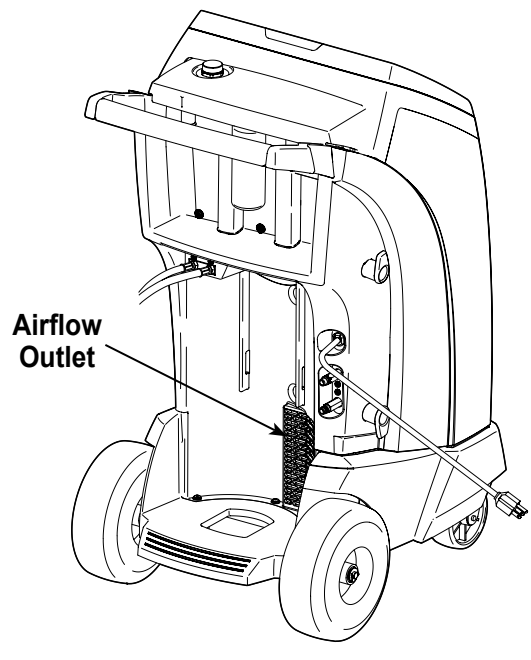

Figure 5

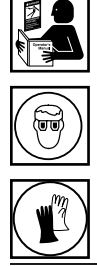

WARNING: To prevent personal injury only qualified personnel may perform inspections and repairs to this machine. Read and follow instructions and warnings in this manual, and wear protective equipment such as goggles and gloves.

## **Electrical Protection**

The machine may be equipped with a circuit breaker on the center divider as shown in Figure 6. If the breaker trips, its button will pop out. A tripped circuit breaker will cause the machine to lose all power.

- 1. Remove the front shroud.
- 2. Press the circuit breaker button to reset.
- 3. Replace the shroud.

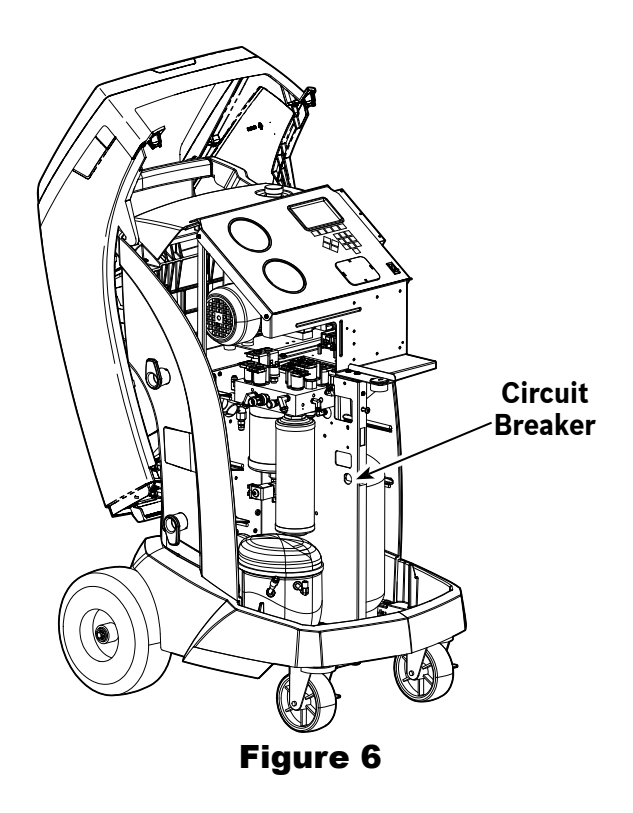

## Load Language

Use the following instructions to add or update a language from an SD card.

- 4. Choose SELECT LANGUAGE from the SETUP MENU.
- 5. Use the arrow keys to scroll to LOAD NEW. Select  $\checkmark$ .
- 6. Insert the SD card containing the language data into the side panel on the machine. See Figure 7.
- 7. Follow the prompts to select the language to load or update. If loading a new language, it will be necessary to select which language to replace.

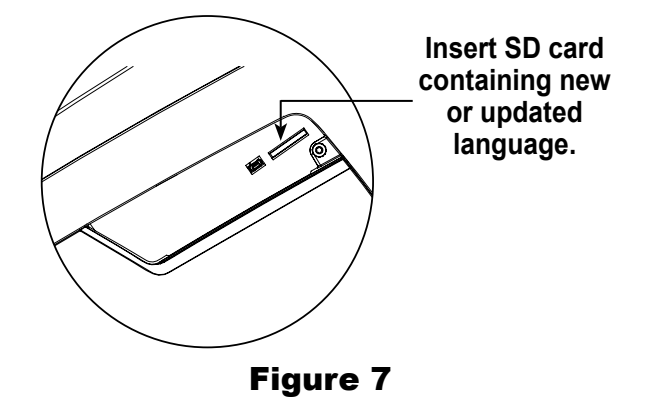

## Adjust Background Fill Target

This machine possesses a background tank fill feature. An external refrigerant storage vessel can be fluidly connected to the machine (using the black tank fill hose) for a continuous topping off of the internal storage vessel. Drawing from the refrigerant within the connected external storage vessel, the machine will periodically charge the ISV tank to the desired fill target.

- 1. Select ADJUST BACKGROUND FILL TARGET in the SETUP MENU.
- Using the arrows and the numeric keypad, enter the desired fill target. Select ✓ to save the new value and exit. Select ✗ to exit and continue to use the previously entered amount.

## Tank Fill

This menu item is used to transfer refrigerant from a source tank to the ISV.

The maximum capacity of the internal storage vessel (ISV) is 10 kg. Use the arrow keys to move the cursor; use the keypad to enter a value.

Note: Add at least 3.6 kg of refrigerant to ensure sufficient refrigerant is available for charging.

- 1. Connect the tank fill (black) hose to the liquid connector on a full source tank.
- 2. Position the source tank in such a way that liquid refrigerant is supplied to the connection. Open the source tank valve.
- 3. Select **TANK FILL** from the **SETUP MENU**. The machine displays

Tank Fill Fill Amount: XX.XYY Charge Capacity: XX.XXYY Recover Capacity: XX.XXYY

4. Enter the quantity to recover, and select  $\checkmark$ .

Note: Add at least 3.6 kg of refrigerant to ensure sufficient refrigerant is available for charging.

- 5. The machine begins filling the ISV and automatically stops when the preset tank fill level is reached. To stop the tank fill before the preset level is reached, select **II**. An option to exit will appear on the display.
- 6. Once complete, remove the hose from the source tank.

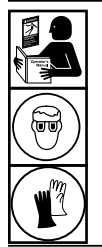

WARNING: To prevent personal injury while working with refrigerant, read and follow the instructions and warnings in this manual, and wear protective equipment such as goggles and gloves.

## **Filter Maintenance**

The filter is designed to trap acid and particulates, and to remove moisture from refrigerant. To meet the mandate for adequate moisture and contaminant removal, the filter must be replaced after 68 kg (150 lb) of refrigerant has been filtered.

The machine gives a warning when 57 kg (125 lb) of the filter capacity has been used; the machine locks down when the 68 kg (150 lb) filter capacity has been reached and will no longer function.

### **Check Remaining Filter Capacity**

1. Select **FILTER MAINTENANCE** from the **SETUP MENU** or when the machine prompts. The machine displays

Remaining Filter Capacity: XXX.XO kg Replace filter now?

The machine displays the amount of filter capacity remaining until the machine locks down.

2. Select  $\checkmark$  to change the filter; select  $\bigstar$  to resume using the machine.

WARNING: The components in the machine are under high pressure. To prevent personal injury, change the filter only when the machine prompts.

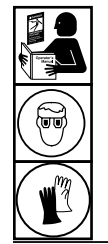

WARNING: To prevent personal injury while working with refrigerant, read and follow the instructions and warnings in this manual, and wear protective equipment such as goggles and gloves.

### **Replace the Filter**

1. If  $\checkmark$  was selected to change the filter, the machine prompts for the new filter code to be entered.

### Enter new filter serial number

Use the keypad to enter the serial number that appears on the new filter, and select  $\checkmark$  to continue.

Note: If "Invalid serial number" is displayed, the serial number has been incorrectly entered, or the filter has already been used in this machine.

2. The machine clears the existing filter and displays

Serial number accepted. Turn power off and replace filter.

Turn off the machine. Remove the oil bottle. Remove the four screws holding the shroud. See Figure 8.

- 3. Hang the shroud on the back of the machine as shown in Figure 9.
- 4. Remove the filter by turning it counterclockwise (as viewed from the bottom of the filter).
- 5. Look at the new filter. Verify both o-rings are lubricated and correctly located in the grooves.
- Install the new filter by threading it clockwise into place. Verify the filter is positioned correctly as shown in Figure 9. Tighten the filter to 20 Nm.
- 7. Power the machine on. The Change Vacuum Pump Oil operation will begin, and the screen will display

Warming oil for drain XX:XX

See "Change Vacuum Pump Oil" on page 31 for more information.

The machine will then begin the Leak Check operation. See "Leak Check" on page 32 for more information.

Caution: To prevent equipment damage, use only authentic Robinair No. 34724 filters in this machine. All performance tests and claims are based on using this specific filter. Remove the four screws holding the shroud.

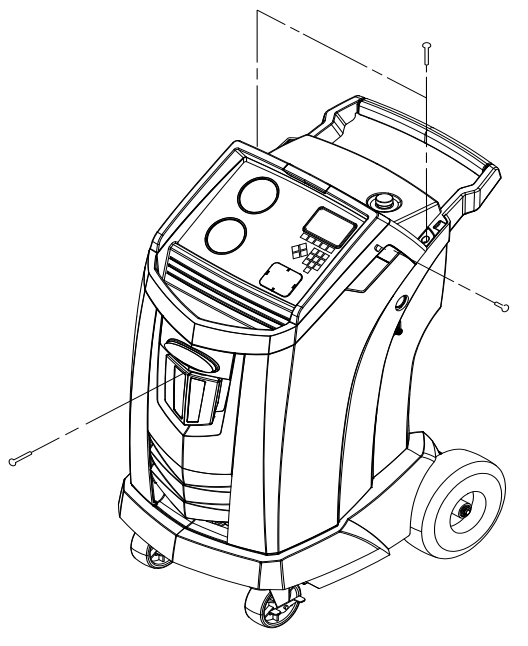

Figure 8

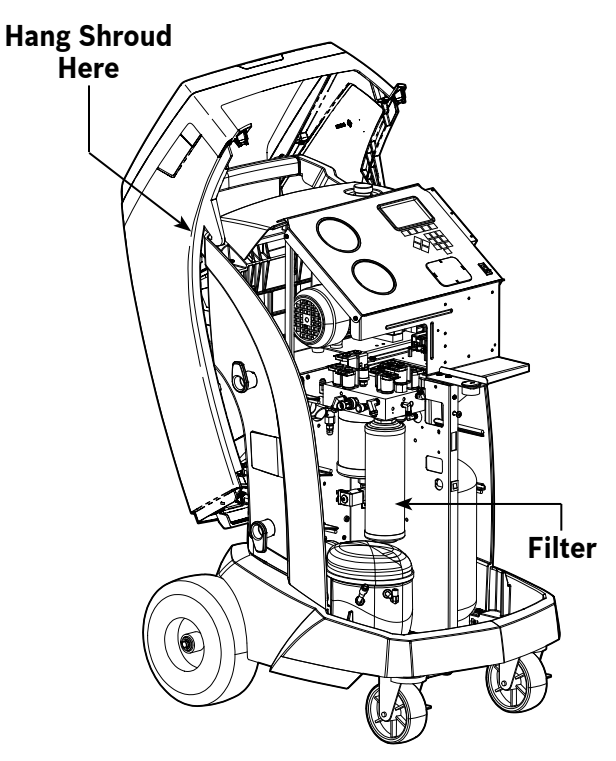

Figure 9

## **Calibration Check**

This function is used to ensure the machine's internal scale is always calibrated. During this test, use only the calibration weight that is provided with the machine.

- 1. Refer to Figure 10, and verify the magnet on the bottom of the machine is clean.
- 2. Select **CALIBRATION CHECK** from the **SETUP MENU**. The machine displays

Place calibration weight onto the magnet located on the bottom of the machine.

- 3. Attach the calibration weight to the magnet on the bottom of the machine. Select 🗸 to continue.
- 4. The machine displays

Remove calibration weight from the magnet located on the bottom of the machine.

Remove the calibration weight from the magnet. Select  $\checkmark$  to continue.

If the display shows

Calibration check passed

the scale is in calibration. Select  $\blacktriangleright$  to return to the Setup Menu.

· If the display shows

Calibration check failed. Retry?

the scale is out of calibration. To retry, select **4**. If calibration continues to fail, contact an authorized Robinair service center for assistance.

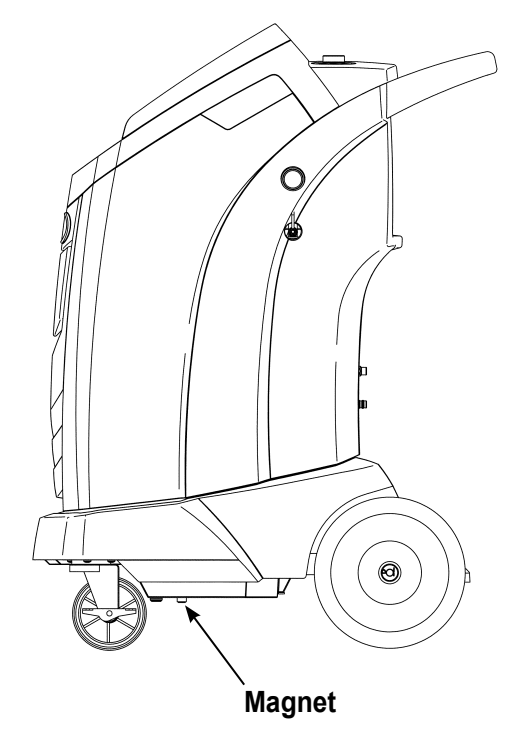

Figure 10

## Change Vacuum Pump Oil

1. Select **PUMP MAINTENANCE** from the **SETUP MENU** or when prompted. The display shows how long the vacuum pump has operated since the last oil change.

Remaining oil life: XXX:XX (hhh:mm) Change oil now?

Select ✓ to change vacuum pump oil. If the machine displays

Warming oil for drain XX:XX

allow the vacuum pump to run for two minutes to warm up the oil. If the oil is already warm, the display shows

Drain used oil from pump and replace with 150 ml of new oil Remove fill cap to speed draining of oil

- 3. Slowly open the oil fill cap to verify there is no pressure in the machine. Then carefully remove the cap. See Figure 11.
- Remove the oil drain fitting cap and drain the oil into a suitable container for disposal. Replace the cap and close tightly. Select ► to continue.
- 5. The machine displays

Fill vacuum pump to the center of the sight glass Reinstall fill cap

Slowly add vacuum pump oil to the pump through the oil fill port until the oil reaches the center of the sight glass. Install the cap on the oil fill port and close tightly. Select **b** to return to the **SETUP MENU**.

Note: For proper oil level, ensure the machine is on a flat, level surface.

WARNING: To prevent personal injury, do NOT operate the machine at any other time without the oil fill port cap installed, because the vacuum pump is pressurized during normal operation.

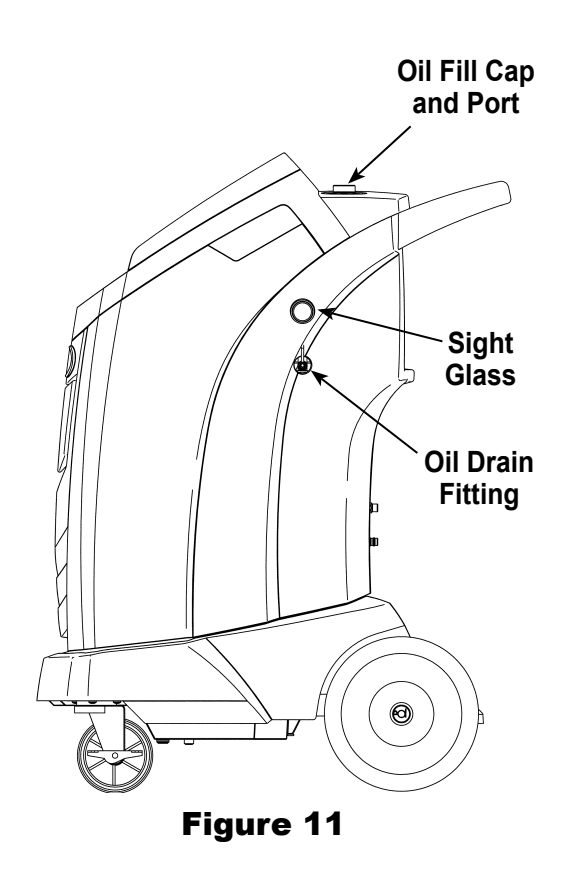

CAUTION: It is the responsibility of the user to monitor vacuum pump oil level and clarity. If contaminated oil is not removed from the vacuum pump and replaced, the vacuum pump will be permanently damaged.

## Leak Check

A leak test may be performed on the machine at any time. During this test, components containing refrigerant are pressurized and monitored for pressure decay, which could indicate a leak.

Select LEAK CHECK from the SETUP MENU. The machine displays

Connect service hoses to storage ports and open coupler valves

- 2. Connect the service hose couplers to the storage ports at the rear of the machine. Open the couplers by turning the collars clockwise.
- 3. Select ✓ to start. The machine performs a self-recovery and displays

### Recover in progress

The machine performs a 30-second vacuum test and displays

Vacuum leak check in progress

If the vacuum test fails, the machine will prompt to check for leaks.

Once the machine passes the vacuum test, a controlled pressure is applied to its internal components. The machine displays

Pressure leak check in progress

Pressure is held for five minutes and monitored for decay. Minutes and seconds count down on the display.

- If an acceptable pressure decay is detected, the machine recovers refrigerant and returns to the Setup Menu, ready for normal operation.
- If an unacceptable pressure decay is detected, the machine will prompt to check for leaks. Take the machine to an authorized Robinair service center for repair.

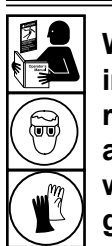

WARNING: To prevent personal injury while working with refrigerant, read and follow the instructions and warnings in this manual, and wear protective equipment such as goggles and gloves.

WARNING: To prevent personal injury should the machine require transport to a local Robinair service center, follow local government regulations regarding transportation of equipment containing R-134a.

## Select Oil Viscosity

(N/A for 34788NI-H)

The oil inject functionality in this machine is automatic and timing-based. The viscosity of the oil being injected significantly affects the accuracy.

- 1. Select SET OIL INJECT VISCOSITY from the SETUP MENU.
- 2. Using the arrow keys, highlight the desired PAG oil viscosity (46, 100, 125, or 150). Select ✓ to accept.

The unit is now ready to accurately inject the selected oil.

## **Edit Print Header**

To make changes to text that appears in this screen:

- 3. Select EDIT PRINT HEADER from the SETUP MENU.
- 4. The cursor is in the first field. Update the text by using the arrows and the multi-tap interface on the numeric keypad:
  - ARROW LEFT and **X** act as a backspace key.
  - **ARROW RIGHT** moves the cursor to the right.
  - ZERO (0) key acts as a spacebar.
  - ARROW UP and DOWN navigate between the rows.
- Select ✓ to save the changes and return to the Setup Menu; select ✗ to return to the previous header and exit to the Setup Menu.

## **Replace Printer Paper**

To install a new paper roll in the printer:

- 1. Remove the cover on the printer by pulling out on the tab as shown in Figure 12.
- 2. Remove the paper core.
- 3. Install the new roll of paper with the end of the paper at the top of the roll.
- 4. Assemble the cover onto the printer with the leading edge of the paper over the roller.

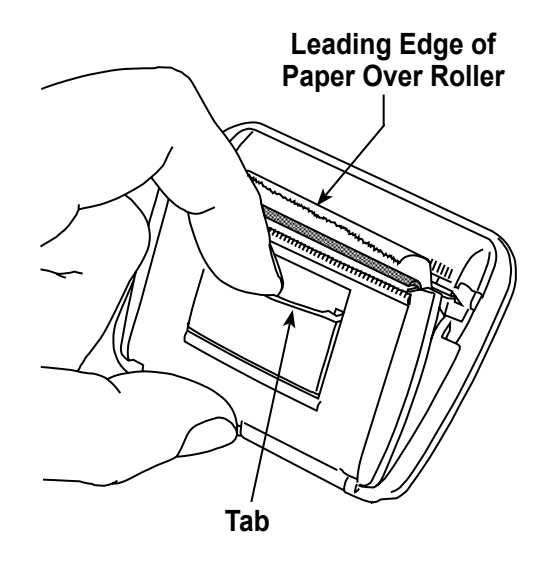

Figure 12

## Install a Printer

A printer may be purchased and installed on any model not containing a printer. All models of the machine already contain a printer connection harness that is ready for use. To install a printer:

- 1. Turn **OFF** the machine and disconnect it from its power source.
- 2. Remove the four screws holding the shroud. See Figure 8.
- 3. Hang the shroud on the back of the machine as shown in Figure 9.
- 4. Remove the two screws on the top corners of the control panel, allowing the control panel to swivel forward.
- 5. The printer connection harness is fastened to the back of the cap that is in the printer location cut-out. Remove the zip tie, freeing the harness. The harness will be used in a later step.
- 6. Remove the cap from the printer location cutout by pressing on the cap's tabs from the back of the control panel and pushing the cap out of the panel.
- 7. Remove the two locking arms from the printer by inserting the face of a flathead screwdriver under each tab near the back of its locking arm. Pry the tab outward while sliding the entire arm away from the printer.
- 8. Place the printer into the cut-out area on the control panel. Press the face of the printer flush to the panel, oriented with the paper coming out at the top of the printer as shown in Figure 12.
- 9. Replace the printer locking arms from within the inside of the control panel. Push them forward until they come into firm contact with the inside face of the control panel.
- 10. Locate the free end of printer connection harness which was detached from the cap in Step 5.
- 11. Attach the two free connectors to the appropriate connectors on the back of the printer.
- 12. Swivel the control panel back into place and fasten it using the two screws removed in Step 4.
- 13. Assemble the shroud back onto the machine and install the four screws removed in Step 2.

The printer is now ready for use.

## **Replacement Parts**

| Component                                                             | Replacement<br>Part No. |
|-----------------------------------------------------------------------|-------------------------|
| Calibration Weight                                                    | 16214                   |
| Filter                                                                | 34724                   |
| Oil Drain Bottle                                                      | 19100                   |
| Oil Inject Bottle                                                     | 19867                   |
| Printer                                                               | 30038                   |
| Printer Paper (3 rolls)                                               | 34214                   |
| LP Service Coupler                                                    | 18190A                  |
| HP Service Coupler                                                    | 18191A                  |
| Service Coupler Set<br>(high-side [red] and low-side [blue] couplers) | 18192                   |
| Hose Set without Couplers<br>(high-side [red] and low-side [blue])    | 71789                   |
| Service Hose without Coupler (low-side, blue)                         | 70020                   |
| Service Hose without Coupler (high-side, red)                         | 70021                   |
| Vacuum Pump Oil (pint)                                                | 13119                   |
| Vacuum Pump Oil (quart)                                               | 13203                   |
| Vacuum Pump Oil (gallon)                                              | 13204                   |
| Vinyl Dust Cover (optional)                                           | 17499                   |

WARNING: To prevent personal injury, use only those repair parts called out in this parts list. Items found in this parts list have been carefully tested and selected by Robinair.

## Glossary

A/C System : The vehicle air conditioning system being serviced.

**Evacuation** : Moisture and other non-condensables are removed from an A/C system by a vacuum pump.

**Internal Storage Vessel (ISV)** : The refillable refrigerant storage tank designed specifically for this machine; 10 kg (22 lb) capacity.

**Leak Test (Vacuum)** : Components containing refrigerant are evacuated and monitored for pressure rise, which could indicate a leak.

Machine : Model No. 34788NI, 34788NI-H, or 34788NI-230.

**Leak Check** : Components containing refrigerant are pressurized and monitored for pressure decay, which could indicate a leak.

Recovery / Recycling : Refrigerant is recovered from an A/C system, filtered, and stored in the ISV.

Refrigerant : R-134a.

| Display                                                                                                  | Cause                                                                                                    | Solution                                                                                                    |
|----------------------------------------------------------------------------------------------------|----------------------------------------------------------------------------------------------------|----------------------------------------------------------------------------------------------------|
| CALIBRATION CHECK<br>FAILED                                                                              | Internal scale is out of calibration.                                                                                                    | Select <b>()</b> to retry calibration check.<br>If calibration continues to fail, exit<br>current test and contact a Robinair<br>authorized service center for repair. |
| CHARGE STALLED!                                                                                          | Refrigerant is stalled in the ISV or the machine.                                                                                                    | Verify connections are secure and valves are in correct position.                                                                                                    |
| DATABASE NOT AVAILABLE                                                                                   | Machine is not shipped with database installed.                                                                                                    | Contact a Robinair authorized service center for more information.                                                                                                    |
| EXCESS TANK WEIGHT                                                                                       | Overfill safety circuit<br>tripped. Machine is locked<br>out because of too much<br>refrigerant in ISV.                                                                                               | Contact a Robinair authorized service center for more information.                                                                                                    |
| FILTER CAPACITY<br>EXHAUSTED, FILTER MUST<br>BE REPLACED<br>FILTER WEIGHT XXX.XYY<br>REPLACE FILTER NOW? | 68 kg (150 lb) or more<br>refrigerant has been<br>recovered since last filter<br>change.                                                                                                    | Refer to Filter Maintenance<br>section of this manual for<br>instructions to change filter.                                                                            |
| FILTER SERIAL NUMBER<br>HAS ALREADY BEEN USED.<br>RE-ENTER OR EXIT                                       | Filter serial number entered into the machine is not correct.                                                                                                    | Filter has already been used on<br>this machine. Obtain new Robinair<br>filter No. 34724.                                                                              |
| HIGH TANK PRESSURE                                                                                       | Machine is locked out<br>because pressure in ISV is<br>too high, possibly because<br>of excessively high tank<br>temperature.                                                                         | Allow machine to cool before<br>performing additional A/C service.<br>If problem continues, contact a<br>Robinair authorized service center<br>for more information.   |
| INLET PRESSURE IS TOO<br>HIGH FOR VACUUM                                                                 | Before the machine begins<br>evacuating the A/C system,<br>it checks for pressure in the<br>system that could damage the<br>vacuum pump. In this case,<br>system pressure is above 0.35<br>bar gauge. | Select . Refer to Recover section of this manual to recover refrigerant before proceeding.                                                                             |
| INSUFFICIENT<br>REFRIGERANT.<br>6.00 KG REQUIRED FOR<br>SYSTEM FLUSH                                     | Not enough refrigerant in the ISV to perform a system flush.                                                                                                    | Refer to Tank Fill in Maintenance section of this manual.                                                                                                    |

| Display                                                                                        | Cause                                                                                                    | Solution                                                                                                    |
|------------------------------------------------------------------------------------------------|----------------------------------------------------------------------------------------------------|----------------------------------------------------------------------------------------------------|
| INSUFFICIENT<br>REFRIGERANT<br>AVAILABLE FOR CHARGE<br>SELECTED: XX.XXYY<br>AVAILABLE: XX.XXYY | After a desired weight is<br>entered, if the charge process<br>will leave less than 0.67 kg<br>(1.4 lb) of refrigerant in ISV, the<br>charge function will not start. | Refer to Tank Fill in the<br>Maintenance section of this<br>manual.                                                                                                    |
| INVALID CODE                                                                                   | Activation code entered into the machine is not correct.                                                                                                    | Verify activation code is entered<br>exactly as received. Capitalization<br>is required.                                                                                                    |
| INVALID SERIAL NUMBER!                                                                         | Filter serial number entered into the machine is not correct.                                                                                                    | Verify serial number entered<br>matches serial number on filter.<br>Verify filter has not been used on<br>machine previously.                                                                              |
| LEAK TEST FAILED                                                                               | A leak in the vehicle A/C system.                                                                                                    | Exit current test and perform repairs on vehicle A/C system.                                                                                                    |
| NO PRESSURE ON INLETS<br>CHECK CONNECTIONS<br>RECOVER ANYWAY?                                  | System pressure is below 0.35<br>bar gauge.                                                                                                    | Verify high-side (red) and low-side<br>(blue) hoses are connected and<br>coupler valves open. Select<br>to RECOVER; select<br>bypass recover and proceed to<br>VACUUM.                                     |
| OIL DRAIN HALTED                                                                               | Accumulator pressure failed to<br>rise above 1.10 bar within the<br>minute before an oil drain was<br>supposed to occur.                                              | Adequate pressure is required<br>within the accumulator to force<br>the oil, which has been separated<br>from the refrigerant, out of the<br>system. Select <b>f</b> to retry; select<br><b>x</b> to exit. |
| OIL LIFE REMAINING<br>XX:XXX<br>CHANGE OIL NOW?                                                | Display shows vacuum pump<br>oil life remaining until machine<br>locks down.                                                                                          | Refer to Maintenance section<br>of this manual for instructions to<br>change vacuum pump oil.                                                                                                    |
| OUT OF RANGE<br>ACCUMULATOR PRESSURE                                                           | Accumulator pressure<br>transducer is not reading<br>pressure correctly.                                                                                              | Exit current test and contact a<br>Robinair authorized service center<br>for more information.                                                                                                    |
| OUT OF RANGE<br>ISV PRESSURE                                                                   | Internal storage vessel<br>pressure transducer is not<br>reading pressure correctly.                                                                                  | Exit current test and contact a<br>Robinair authorized service center<br>for more information.                                                                                                    |

| Display                                                                | Cause                                                                                                    | Solution                                                                                                    |
|------------------------------------------------------------------------|----------------------------------------------------------------------------------------------------|----------------------------------------------------------------------------------------------------|
| OUT OF RANGE<br>ISV TEMPERATURE                                        | Internal storage vessel<br>temperature sensor is not<br>reading temperature correctly.                                                                | Exit current test and contact a<br>Robinair authorized service center<br>for more information.                                                            |
| OUT OF RANGE<br>LS PRESSURE SENSOR                                     | Low-side pressure transducer<br>is not reading pressure<br>correctly.                                                                                 | Exit current test and contact a<br>Robinair authorized service center<br>for more information.                                                            |
| POWER BOARD<br>COMMUNICATION FAILED                                    | Failed communication with relay board.                                                                                                    | Cycle power. If problem<br>continues, contact a Robinair<br>authorized service center for more<br>information.                                            |
| PRESSURE LEAK TEST<br>FAILED<br>CHECK UNIT FOR LEAKS                   | A leak in vehicle A/C system.                                                                                                    | Exit current test and perform repairs on vehicle A/C system.                                                                                              |
| REFRIGERANT<br>PURITY FAILED                                           | Refrigerant tested is not<br>R-134a or it is contaminated.                                                                                            | Do not recover contaminated<br>refrigerant into the machine;<br>use an external refrigerant<br>recovery machine dedicated to<br>contaminated refrigerant. |
| SOURCE TANK IS EMPTY                                                   | Refrigerant cannot be<br>transferred to the ISV because<br>the source tank is empty.                                                                  | Exit current test and replace the source tank.                                                                                                    |
| TANK FULL. REMOVE<br>REFRIGERANT BEFORE<br>CONTINUING                  | ISV is too full to recover additional refrigerant.                                                                                                    | Perform a charge process to<br>remove refrigerant from ISV<br>before any further recovery<br>attempts.                                                    |
| TRIAL PERIOD EXPIRED<br>UNIT ACTIVATION<br>REQUIRED TO CONTINUE<br>USE | Failure to register and activate<br>the machine within 30 days<br>of initial startup will cause the<br>machine to lock out and no<br>longer function. | Select 🗸 and refer to Unit<br>Activation section in this manual<br>to register the machine.                                                               |
| VACUUM TEST FAILED.<br>CHECK SYSTEM FOR LEAKS                          | A leak in vehicle A/C system.                                                                                                    | Exit current test and perform repairs on vehicle A/C system.                                                                                              |

## Storage

Never leave the machine live if an immediate use is not scheduled.

- 1. Disconnect the machine from its power supply.
- 2. Loop the service hoses around the handle twice and attach them to the storage ports. See Figure 13.
- Store the machine in a dry, stable area, away from flames and hot surfaces. The temperature of the storage area should range between -18°C and 60°C (0°F and 140°F).
- 4. Lock the front wheels.

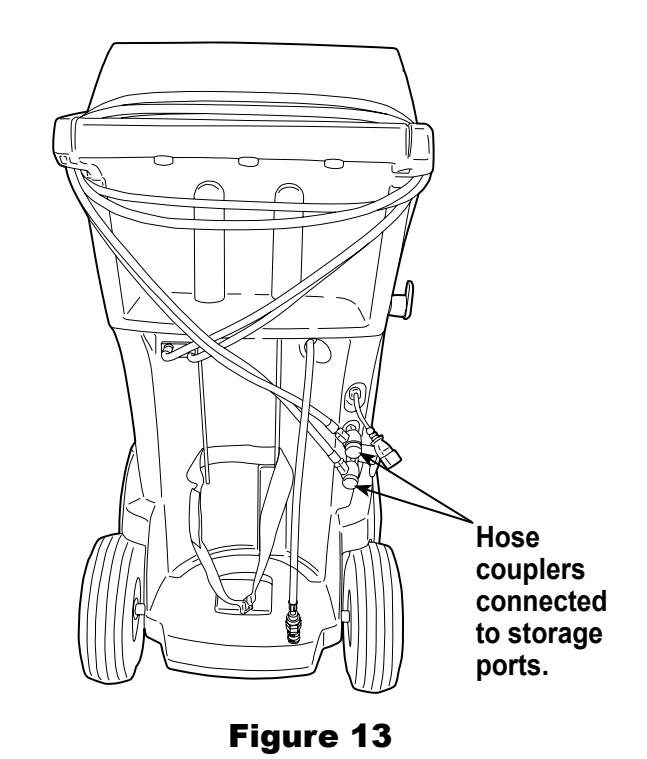

## **Transportation of Equipment**

WARNING: To prevent personal injury, should the machine require transport to a Robinair service center, follow local government regulations regarding transportation of equipment containing R-134a.

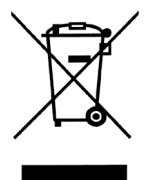

At the end of its useful life, dispose of the R-134a machine according to current government regulations.

- Public administration and producers of electrical / electronic equipment (EEE) are involved in facilitating the processes of the re-use and recovery of waste electrical / electronic equipment through the organization of collection activities and the use of appropriate planning arrangements.
  - Do not dispose of this equipment as miscellaneous solid municipal waste. Arrange to have it collected separately. Unauthorized disposal of waste electrical / electronic equipment is punishable by law with appropriate penalties.
  - The reuse and correct recycling of electrical / electronic equipment (EEE) is required for the protection of the environment and the well-being of humans.

## **Disposal of Recycled Materials**

It is the responsibility of the user to determine if a material is a hazardous waste at the time of disposal. The user must ensure compliance with all applicable laws and regulations.

- 1. Deliver the refrigerant recovered from A/C systems to gas suppliers for recycling or disposal.
- 2. Deliver the lubricants extracted from A/C systems to used oil collection centers.
- 3. Review the laws in your jurisdiction to determine correct disposal procedures for pump oil.

## **Disposal of the Machine**

- 1. Detach and vent the gas from the machine circuit. Completely discharge the refrigerant tank in compliance with current government regulations.
- 2. Deliver the machine to an appropriate disposal center.

## **Disposal of Batteries**

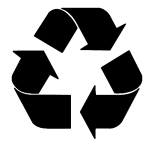

At the end of their useful life, dispose of batteries according to current government regulations. Batteries must be recycled or disposed of correctly. Do not throw away batteries as part of normal refuse disposal.

WARNING: To prevent personal injury, do not throw batteries into open flame.

### BOSCH AUTOMOTIVE SERVICE SOLUTIONS SOFTWARE LICENSE NOTICES

Copyright © 2014 Robert Bosch GmbH. All Rights Reserved.

Bosch Automotive Service Solutions 28635 Mound Road Warren MI 48092 USA

Phone numbers USA 800-533-6127 EMEA +49 (0) 6182 959-225

This Bosch Automotive Service Solutions software is released under the software license agreement presented at product activation.

All other products or service names are the property of their respective owners.

Registered trademarks of their respective companies and are hereby acknowledged.

- The following notices pertain to this Bosch Automotive Service Solutions software license:
- 1. This product contains IAR Standard libraries. IAR software license agreement is reported below and located at http://www.iar.com/Global/Products/Software\_licenses/SLA\_February\_2013.pdf.

IAR standard library includes third party software as declared in the third party licenses document reported below and located at

http://www.iar.com/Global/Products/Software\_licenses/3rdpartyLicenses.html

- 2. This product contains LibTomCrypt is a fairly comprehensive, modular and portable cryptographic toolkit that provides developers with a vast array of well known published block ciphers, one-way hash functions, chaining modes, pseudo-random number generators, public key cryptography and a plethora of other routines. http://www.libtom.org. LibTomCrypt is public domain. As should all quality software be. Tom St Denis
- 3. This product contains Freescale software as part of the Freescale microcontroller BSP. Refer to the Freescale Semiconductor License Agreements for the use terms below reported and located at

https://www.freescale.com/webapp/sps/download/license.jsp?colCode=DL-MQX-CX&prodCod e=MQX&appType=file2&location=null&DOWNLOAD\_ID=null&fsrch=1&sr=1&pageNum=1&Parent\_ nodeld=&Parent\_pageType Concerning the Products: IAR Embedded Workbench® and visualSTATE® from IAR Systems AB **PREAMBLE** 

### THIS SOFTWARE LICENSE AGREEMENT ("THE AGREEMENT") APPLIES TO PRODUCTS LICENSED BY IAR SYSTEMS AB INCLUDING ANY OF ITS SUBSIDIARIES ("IAR SYSTEMS") OR DISTRIBUTORS ("IAR DISTRIBUTORS"), TO YOU ("THE LICENSEE").

The order confirmation from IAR Systems, or when applicable the agreement between IAR Systems and the Licensee, will set out, apart from the applicable licensed product and license fee (which will also be stated in the Invoice), a) if the License in question is a PC-locked License or a Multi-user License, b) in case of a Multi-user License with the allowed number of simultaneous users, c) if the license includes a time limited Support and Update Service and in such cases the expiry date of such service. Any opening of a package where these terms have been stated or referred to, and any use of IAR Systems software, is subject to these terms and conditions.

YOU AS A USER OF THE LICENSED PRODUCTS STATED ABOVE AND ON THE INVOICE, WILL BIND THE CORPORATION OR ORGANIZATION ALSO SET OUT ON THE INVOICE TO THIS AGREEMENT, BY OPENING OF A PACKAGE OR INSTALLING SOFTWARE WHERE THIS AGREEMENT HAS BEEN STATED OR REFERRED TO. IF YOU ARE NOT IN AGREEMENT WITH THE TERMS HEREIN, OR DO NOT HAVE THE AUTHORITY TO BIND YOUR CORPORATION OR ORGANIZATION TO THESE TERMS, YOU SHALL IMMEDIATELY CONTACT IAR SYSTEMS AND YOU MAY NOT INSTALL ANY SOFTWARE OR MAKE USE OF ANY PARTS OF THE PRODUCT. 1. DEFINITIONS

The following terms have the meanings set forth below whenever they are used in this Agreement:

1.1 **"Executable Software"** means a copy of the executable code version of the software program(s) included in the enclosed package or otherwise specified in this Agreement or Invoice (including any link-time and runtime modules), along with templates and other instructions and any Software updates, revisions, and additional modules and templates (if any) that the Licensee may receive from IAR Systems hereunder from time to time. 1.2 **"Software Source Code"** has the meaning set out in section 3.7.

1.3 "Software" is a collective term for Executable Software and Software Source Code as defined above.

1.4 **"Documentation"** means a copy of the documentation, as provided by IAR Systems together with the Software for use by the Licensee.

1.5 **"Product"** means the Software and Documentation licensed to the Licensee under the conditions of this Agreement.

1.6 **"Invoice"** means IAR Systems' or IAR Distributor's invoice to the Licensee for the Product license granted hereunder.

1.7 "PC-locked License" has the meaning set out in section 3.2.

1.8 "Mobile License" has the meaning set out in section 3.3.

1.9 "Multi-user License" has the meanings set out in section 3.4.

- 1.10 "Network License" has the meanings set out in section 3.5.
- 1.11 "Global Network License" has the meanings set out in section 3.6.
- 1.12 "Concurrent Users" has the meaning as set out in section 3.7.
- 1.13 "Commuter license" has the meaning as set out in section 3.8.
- 1.14 "Evaluation License" has the meanings set out in section 3.12.

1.15 "Site" means the physical premises of the Licensee within the borders of one city.

1.16 **"Target Architecture"** means the family or group of embedded micro-controller and micro-processor devices belonging to one processor architecture, as defined by its instruction set, and as specified on the Invoice.

1.17 "Support and Update Services" means the services set out in section 12.

### 2. TERM OF AGREEMENT

2.1 This Agreement shall become effective on the latest at the Licensee's receipt of the Software and shall remain in effect for an indefinite period in time, subject to the terms and conditions set out below – in particular the right of IAR Systems to terminate the Agreement upon Licensee's breach. Registration of the Licensee as a rightful user of Licensed Products shall be made in accordance with applicable instructions from IAR Systems. 2.2 For the avoidance of doubt: Also for Software delivered with a temporary license key (for some products called quick start key) enabling use for a limited time, the Agreement terms have become effective, including but not limited to its payment terms and use restrictions, already upon the Licensee's receipt of the Software, regardless of whether registration is made or not. (Evaluation licenses without obligation to pay license fees, are available to the extent separately provided by IAR Systems.)

### **3. OWNERSHIP AND LICENSE GRANT**

3.1 IAR Systems holds the copyright, trade secrets, and any other intellectual property rights which subsist in the Licensed Product and all copies thereof. No title or other rights in the Licensed Product (other than rights expressly granted herein) shall pass to the Licensee.

THE PRODUCT IS LICENSED, NOT SOLD, TO THE LICENSEE FOR USE ONLY UNDER THE TERMS OF THIS AGREEMENT. THE LICENSEE ACKNOWLEDGES THAT THE PRODUCT CONSISTS OF PROPRIETARY, UNPUBLISHED PRODUCTS OF IAR SYSTEMS, PROTECTED UNDER INTERNATIONAL COPYRIGHT AND TRADE SECRET LAWS. 3.2 **PC-locked License:** To the extent the relevant license granted is a PC-locked License, the terms in 3.2.a and 3.2.b shall apply.

A PC-locked License is a single-user license, locked to the computer where the software is installed.

3.2.a Subject to the terms and conditions of this Agreement, IAR Systems hereby grants to the Licensee a personal, non-transferable and non-exclusive PC-locked License to use the Software. The Licensee's number of authorized users of the Software under the PC-locked License, if more than one, is stated in the Invoice or otherwise in writing from IAR Systems.

3.2.b The PC-locked License may be used by the Licensee only on one single, self-contained computer unit (stationary or portable), designated through its IP number or other means of identification. A switch of the designated computer to another single computer may be allowed to transfer the license via a transfer program provided by IAR Systems within the license management system. The Software may not be accessed by users from other computer units than the unit designated as set forth in this clause; through modem, Internet or any other means of network or remote access.

3.3 **Mobile License:** To the extent the relevant license granted is a Mobile License, the terms in 3.3.a and 3.3.b shall apply.

A Mobile License comes with a hardware lock (dongle). A hardware lock is a device to be attached to one of the computer's external ports, which allows the Licensee to move the license to another computer. A hardware lock is part of the product package only to the extent explicitly ordered.

3.3.a Subject to the terms and conditions of this Agreement, IAR Systems hereby grants to the Licensee a personal, non-transferable and non-exclusive Mobile License to use the Software. The Licensee's number of authorized users of the Software under the Mobile License, if more than one, is stated in the Invoice or otherwise in writing from IAR Systems.

3.3.b The Mobile License may be used by the Licensee only for one single user, but with the right to a switch of the designated computer to another single computer using a hardware lock. The Software may not be accessed by users from other computer units than the unit designated as set forth in this clause; through modem, Internet or any other means of network or remote access.

3.4 **Multi-user License:** To the extent the Product license granted is a Multi-user License, the terms in this 3.4 shall apply.

Subject to the terms and conditions of this Agreement, IAR Systems hereby grants to the Licensee a personal, non-transferable and non-exclusive Multi-user License to use the Software. The Licensee's number of authorized users of the Software under the Multi-user License, if more than one, is stated in the Invoice or otherwise in writing from IAR Systems or IAR Distributors.

3.5 A Network License is a Multi-user License, located on a single designated license server and used by multiple users on a network and on one Site only. The Network License is locked either to the computer where the license server software runs, or to a hardware lock (dongle). The use of a hardware lock allows to move the Network License to another server computer, in case of server failure. The Network License can be used on all client computers on the network where the Software is installed. However, the Network License is made for a maximum number of concurrent users.

3.6 A **Global Network License** is a Multi-user License, located on a license server and used by multiple users on a network that can be accessed from multiple Sites globally. The Global Network License is locked either to the computer where the license server software runs, or to a hardware lock (dongle). The use of a hardware lock allows to move the Global Network License to another server computer, in case of server failure. The Global Network License can be used on all client computers on the network where the Software is installed. However, the Global Network License is made for a maximum number of concurrent users.

3.7 **Concurrent Users:** For Products that are Executable Software and licensed as Network Licenses, the definition of concurrency is given by the license server software, which also keeps track of the number of current of users. A user session of an Executable Software is always a minimum of thirty (30) minutes, and is deemed to last for additional thirty (30) minutes after the last license activation by the license server. For Products including Software Source Code, the software shall be deemed in (concurrent) use on a computer when it is loaded into temporary memory (i.e. RAM) or installed into permanent memory (e.g., hard disk, CD-ROM, or other storage device) of that computer.

3.8 **Commuter licensing:** For Products released 2012 and later including a new license management system (LMS) a commuter license is granted. Commuter licensing permits a temporary use of a network license on a personal computer not connected to the network for up to 15 days. The commuter license permits the use of the Product outside the designated Site.

3.9 **Source Code License:** If the Product Licensee receives hereunder contained software modules or components in source code format ("Software Source Code"), the following shall apply to such Software Source Code, in addition to all other provisions of this Agreement:

The Licensee may use such Software Source Code only in conjunction with the Product and the Software Source Code or any derivative works thereof. The Software Source Code may only be compiled and linked with products

from IAR Systems, and only in accordance with the provisions on such use set out in the Documentation and/ or this Agreement. The Licensee is strictly prohibited to make any other use of the Software Source Code. Any breach of this Section 3.9 shall be considered a material breach of this Agreement.

THE LICENSEE ACKNOWLEDGES THAT THE SOFTWARE SOURCE CODE EMBEDS COPYRIGHTED AND PROPRIETY INFORMATION OF IAR SYSTEMS, AND THAT MAKING SOFTWARE SOURCE CODE ACCESSIBLE TO OTHERS OUTSIDE THE SCOPE OF THIS AGREEMENT, BY THE NATURE OF SOURCE CODE, SEVERELY DAMAGES THE INTELLECTUAL PROPERTY RIGHTS OF IAR SYSTEMS, AND AGREES TO COMPENSATE IAR FOR ALL DAMAGE RESULTING FROM SUCH BREACH, THAT CAN BE REASONABLY SUBSTANTIATED BY IAR. The Licensee shall keep and protect the Software Source Code with at least the same degree of care as its own proprietary source code, as further specified in section 5.

3.10 If the Product the Licensee receives hereunder contains Third Party-Owned software, the use of such Third Party-Owned software may be restricted to a specific Target Architecture. See Section 11.2 below.

3.11 Back-up Copies: The Licensee may make back-up copies of the Software in machine executable code form, only to be used in the event and to the extent that the copy of the Software received from IAR Systems fails to function, is lost, damaged, or destroyed. The Licensee warrants that it will make no other copies of the Software and will not allow, authorize, or assist others to copy any part or all of the Software in any form without the prior written approval of IAR Systems. There may be no more copies than are necessary to form part of a reasonable back-up cycle for the Licensee. Back-up copies of the Software may be kept by the Licensee in a bank deposit or other such secure place as is normally used by the Licensee for storage of its computer program back-ups. The rights for the Licensee under this section shall not in any case include any measures to affect or decrease the function of the software protection included in the software.

3.12 An **Evaluation License** is solely intended for testing and evaluation purposes. Any other use than for testing and evaluation is prohibited. IAR Systems has no obligation to provide support or related services and no warranties. IN NO EVENT SHALL IAR SYSTEMS BE LIABLE TO THE OTHER FOR ANY DIRECT, INDIRECT, INCIDENTAL, SPECIAL, CONSEQUENTIAL, PUNITIVE OR TORT DAMAGES OF ANY NATURE OR KIND WHATSOEVER, INCLUDING BUT NOT LIMITED TO LOST PROFITS, IN CONNECTION WITH OR ARISING OUT OF THE USE OR PERFORMANCE OF SOFTWARE, SUPPORT MATERIALS, OR THE PROVISION OF SERVICES, EVEN IF THE OTHER PARTY HAS BEEN ADVISED OF THE POSSIBILITY OF SUCH DAMAGES.

Section 11 in this Software License Agreement may also apply to an Evaluation License.

### **4. LICENSE RESTRICTIONS**

4.1 The Licensee may not remove, make emulation, reverse engineer, decompile, or disassemble the Executable Software. Licensee is not allowed to derive the source or assembly code of files provided in executable or object formats. The Licensee accepts that all information gained about the Software is the valuable intellectual property of IAR Systems and as such must be treated as confidential as described under Article 5. The Licensee warrants that it will not sell, license, lease, rent, loan, lend, transmit, network, communicate, or otherwise distribute or transfer the Software in any manner to any third party whether on a permanent or temporary basis, except as explicitly stated in this Agreement. Furthermore the Licensee warrants that it will not use or permit the use of (including without limitation by time sharing or network use) the Software for the benefit of any entity other than the Licensee; or in a computer service business; make unauthorized copies of the documentation; make verbal or media translations of the documentation; make telecommunications data transmissions of the Software; use long-haul gateways on any central processing unit on which the Software is used. The Licensee is also expressly prohibited from adapting, modifying, revising, improving, upgrading, enhancing, and creating derivative works of the Executable Software for any purpose including error correction or any other type of maintenance.

4.2 The Licensee shall keep records of the Licensee's use of Software. The Licensee shall make the records available to either IAR Systems or a neutral third party on reasonable notice, as agreed between the parties. In the case of a neutral third party audit, IAR Systems and Licensee shall in good faith mutually appoint an auditor. Should such an agreement not be reached within 60 days after IAR Systems notice, then the parties agree to have Business Software Alliance conduct such an audit, or itself elect an auditor. The Licensee will permit IAR Systems or a third party, as the case may be, to have access to the Licensee's records and computer systems and to use software audit tools on the Licensee's systems to ensure that the Licensee is using its software in accordance with the applicable license terms. Upon the Licensee's request, the party conducting the audit with the Licensee shall enter into a non-disclosure agreement with the Licensee, to protect the Licensee's propriety and/or confidential information. Information retrieved and/or conveyed to IAR Systems as a result of such an audit as here described shall be limited as to only ensure that the Licensee is using its software in accordance with the applicable license terms, or evidence of the contrary.

4.3 Subject to the other terms herein, and with the Licensee as fully responsible for all actions or omissions of such a consultant, Licensee may let a consultant use the Software for work solely on behalf of the Licensee for the licensed purpose and provided that the Software is not used for any other purpose or third party. 4.4 Upon each and every breach by the Licensee hereunder a contractual penalty amounting to 200% for breach

under sections 3.2, 3.3, 3.4, 3.5, 3.6, 3.11, 4.1 or 4.3 and 1000% for breach under section 3.8 of the applicable licensee fee under the relevant Invoice is payable by the Licensee to IAR Systems. In case IAR Systems' actual damage due to the breach would exceed this amount, also the remainder shall be paid by the Licensee, see also Section 3.8.

### **5. CONFIDENTIALITY**

5.1 The Licensee agrees that all material and information relating to the Software is made available for the use solely under and in accordance with this Agreement. The Licensee has no right at any time during or after cancellation or termination of this Agreement to disclose such material and/or information relating to the Software, whether directly or indirectly, to any third party without IAR Systems' prior written approval. The Licensee shall hold harmless, defend, and indemnify IAR Systems from and against any and all losses, costs, damages, and expenses arising out of or in connection with the Licensee's failure to comply with requirements of this Article 5. The Licensee's confidentiality obligations hereunder shall survive cancellation or termination, for any reason, of this Agreement.

### 6. PAYMENT TERMS AND CONDITIONS

6.1 In consideration of the rights granted and services rendered by IAR Systems under this Agreement, the Licensee shall pay the license fees for the Software as specified in the Invoice. Payments are to be made according to the payment schedule stated in the Invoice, or if not stated, invoices are payable within 30 days of the invoice date.

6.2 If the Licensee fails to effect payment within the stipulated time, IAR Systems or IAR Distributors shall be entitled to a) charge interest after due date as stated in the Invoice, or if not stated in the invoice, the interest charged will be the reference rate set by Sweden's central bank (the Riksbank) + 8%. b) postpone the fulfilment of any of its own obligations until payment is made, and/or c) terminate the Agreement by notice in writing to the Licensee and recover from the Licensee any and all loss incurred.

6.3 All prices are exclusive of, and the Licensee is responsible for, all fees and taxes, including custom duties, importation fees, sales, use, withholding, gross revenue, and like taxes, dues, and charges assessed or incurred in connection with the provision of goods and services under this Agreement.

### 7. LIMITED WARRANTY

7.1 IAR Systems warrants that the media on which the Software is recorded upon receipt by the Licensee will be free from defects in materials and faulty workmanship under normal use for a period of ninety (90) days from the date of delivery to the Licensee. During this warranty period IAR Systems will, at its option, after its receipt of the media in return, repair or replace, free of charge, defective media upon which the Software was supplied and record a copy of the Software on the repaired or replacement media. Said repair or replacement shall be the Licensee's exclusive remedy under this media warranty. Notwithstanding the foregoing, IAR Systems shall have no responsibility to repair or replace a media which, in IAR Systems' opinion, has been damaged by the Licensee by accident, abuse, or as a result of attempted self-maintenance service.

7.2 IAR Systems does not warrant that the Software will meet the Licensee's requirements or that the operation of the Software will be uninterrupted and error free. The Licensee is solely responsible for the selection of the Software to achieve its intended results or for the results actually obtained.

7.3 The above warranty does not apply to conditions resulting from improper use, external causes, including service or modifications not performed by IAR Systems or a contractor appointed by IAR Systems, or operation outside the specified environmental parameters. IAR Systems will not be responsible for operation of the Software other than on the host equipment specified in the Invoice and in conjunction with the operating environment designated for each version of the Software. Minor deviations from the above warranty, which are of little importance for the intended use of the Software and which do not cause more than minor inconvenience for the Licensee shall not be considered as breaches of the above warranty.

7.4 THE ABOVE WARRANTY IS IAR SYSTEMS' ONLY WARRANTY WITH REGARD TO THE SOFTWARE AND THIS AGREEMENT AND, SAVE AS PROVIDED IN THIS AGREEMENT, NO OTHER WARRANTY OR CONDITION, EXPRESSED OR IMPLIED, WILL APPLY, AND THE LICENSEE WILL NOT RAISE ANY OTHER CLAIMS BASED ON THE PERFORMANCE OR LACK OF PERFORMANCE OF THE SOFTWARE. IAR SYSTEMS SPECIFICALLY EXCLUDES ALL OTHER WARRANTIES, REPRESENTATIONS OR UNDERTAKINGS, EXPRESS, IMPLIED OR STATUTORY, INCLUDING BUT NOT LIMITED TO ANY IMPLIED WARRANTIES OF MERCHANTABILITY OR FITNESS FOR A PARTICULAR PURPOSE, ABILITY TO ACHIEVE A PARTICULAR RESULT, OR OF ANY OTHER WARRANTY OBLIGATION ON THE PART OF IAR SYSTEMS.

7.5 IAR Systems expressly disclaims any liability for any hardware or software solutions at the Licensee which may affect the performance of the Software, including but not limited to network configurations.

7.6 The provisions of this Article 7 shall survive any expiration or termination of this Agreement.

### 8. INTELLECTUAL PROPERTY INFRINGEMENT

8.1 IAR Systems will in the way set out in 8.2, and subject to all limitations therein, act on any action brought against the Licensee to the extent it is based on a claim that the Software as it exists on the date of the Invoice infringes any patent or copyright duly issued under the laws of the country under which IAR Systems or the

Licensee is organized.

8.2 IAR Systems shall, in the way set out below, as sole remedy, act on a third-party claim that the Software infringes the intellectual property rights of such party, provided that IAR Systems is given prompt notice of such claim and is given information, reasonable assistance, and sole authority to defend or settle the claim. IAR Systems may at its option obtain the right for the Licensee to continue using the infringing IAR Product, replace or modify the infringing Product until it becomes non-infringing, or if such replacement or modification is not reasonably available, terminate this license with respect to the infringing Product and provide for a reasonable refund of fees paid by the Licensee to IAR Systems for the IAR Product so affected.

8.3 IAR System's shall not have any liability if the alleged infringement arises out of unauthorized use of the Software, postdelivery, non-IAR Systems modifications, or the combination with other products or devices not furnished by IAR Systems. THE OBLIGATIONS STATED IN THIS SECTION ARE IAR SYSTEMS' SOLE LIABILITIES AND THE LICENSEE'S SOLE REMEDIES FOR INFRINGEMENT OF PATENTS AND COPYRIGHTS. FOR THE AVOIDANCE OF DOUBT: THE LIABILITY OF IAR SYSTEMS UNDER THIS SECTION 8 MAY NEVER EXCEED THE LICENSE FEE PAID BY THE LICENSEE.

### 9. FORCE MAJEURE

9.1 Either party shall be excused from fulfilment of any obligation under this Agreement only to the extent that and for so long as such performance is prevented or delayed by an industrial dispute or any other cause beyond its reasonable control, such as, but not limited to, riots; floods; war; warlike hostilities; fires; embargo; shortage of labor, power, fuel, means of transportation, or common lack of other necessities. A party wishing to claim relief under this Article shall forthwith notify the other party in writing on the intervention and on the cessation of such circumstance.

### **10. LIMITATION OF LIABILITY**

10.1 THE USE OF THE SOFTWARE AND ALL CONSEQUENCES ARISING THEREFROM IS THE SOLE RESPONSIBILITY OF LICENSEE. IAR SYSTEMS SHALL NOT BE LIABLE TO THE LICENSEE FOR ANY LOSS OR DAMAGE CAUSED ARISING DIRECTLY OR INDIRECTLY IN CONNECTION WITH THE SOFTWARE, THE USE OF THE SOFTWARE, OR OTHERWISE.

10.2 IAR SYSTEMS' LIABILITY VIS-À-VIS THE LICENSEE UNDER THIS AGREEMENT SHALL UNDER ALL CIRCUMSTANCES BE LIMITED TO FIFTY (50) PER CENT OF THE LICENSE FEE FOR THE SOFTWARE PAID BY THE LICENSEE HEREUNDER, PROVIDED HOWEVER THAT IF SECTION 8 IS APPLICABLE THE TOTAL LIABILITY OF IAR SYSTEMS HEREUNDER MAY INSTEAD NEVER EXCEED 100% OF THE LICENSE FEE PAID BY THE LICENSEE HEREUNDER FOR SUCH SOFTWARE.

10.3 IAR SYSTEMS SHALL IN NO EVENT BE LIABLE TO THE LICENSEE UNDER THIS AGREEMENT FOR ANY SPECIAL, INDIRECT, INCIDENTAL, OR CONSEQUENTIAL DAMAGES UNDER ANY LEGAL THEORY, SUCH AS LOSS OF DATA, USE AND/OR PROFITS, BUSINESS INTERRUPTION OR DOWNTIME COSTS AND CAPITAL COSTS OR CLAIM OF THIRD PARTY, WHETHER ON ACCOUNT OF DEFECTS, PERFORMANCES, NON-PERFORMANCES, DELAYS, PERSONAL INJURIES, PROPERTY DAMAGES, OR OTHERWISE, REGARDLESS WHETHER IAR SYSTEMS HAS BEEN ADVISED OF THE POSSIBILITY OF SUCH DAMAGES.

10.4 NOTHING IN THIS AGREEMENT SHALL EXCLUDE OR LIMIT THE LIABILITY UNDER APPLICABLE COMPULSORY LAW OF IAR SYSTEMS FOR DEATH OR PERSONAL INJURY RESULTING FROM ITS NEGLIGENCE.

10.5 The provisions of this Article 10 shall survive the cancellation or termination of this Agreement.

### **11. THIRD PARTY RIGHTS**

11.1 The IAR Embedded Workbench for Eclipse includes Eclipse Materials. This License does not apply to such Eclipse Material and this is not included in the term "Software" under this License. You agree to comply with all terms and conditions imposed on you in respect of such Eclipse Materials.

11.1.1 The Eclipse Materials are licensed under the terms of the Eclipse Public License (EPL), Version 1.0, a copy of which is included in the Eclipse Materials and also available at http://www.opensource.org/licenses/eclipse-1.0.php.

11.2 The IAR Embedded Workbench may include Third Party-Owned software. In addition to all other provisions of this License the Third Party-Owned software shall also be subject to the supplemental terms and conditions governing such Third Party-Owned software. These supplemental terms add to the terms of this License and shall supersede any inconsistent or conflicting terms in this License as they pertain to the Third Party-Owned software. If the Product the Licensee receives hereunder contains Third Party-Owned software the Licensee agree to comply with all terms and conditions imposed on you in respect of such Third Party-Owned software. 11.2.1 The Third Party-Owned Software is subject to the additional terms of each Third Party and a copy of these supplemental terms is available at http://www.iar.com/en/products/software-licenses.

### **12. SUPPORT AND UPDATE AGREEMENT (SUA)**

12.1 Excluding what is specified in Section 12.2 and/or Section 7 of this Agreement, this Agreement does not grant the Licensee any right whatsoever to any improvements, modifications, enhancements or updates to the Software, or any other support services relating to the Software.

12.2 To the extent that the license granted includes a time-limited Support and Update Service, the Licensee

will be entitled to the services defined in the Support and Update Agreement ("SUA") attached hereto. In the case that the license granted does not include Support and Update Services or in the case where such services have expired, the Licensee may, depending on the nature of the granted license, purchase additional periods of Support and Update Services

12.3 Use of improvements, modifications, enhancements or updates received by the Licensee under IAR Systems' Support and Update Agreement (SUA) or received under Section 7 of this Agreement, shall be governed by the terms and conditions contained herein.

### **13. TERMINATION OF THE AGREEMENT**

13.1 IAR Systems shall have the right to terminate this Agreement with immediate effect if the Licensee is in breach of any of its obligations under this Agreement, including, but not limited to (a) use of the Software in any manner other than pursuant to the rights granted in Article 3 and 4, (b) breach of the confidentiality provisions of Article 5, or (c) failure of the Licensee to remit payments as provided in Article 6.

13.2 This Agreement will terminate immediately without notice if Licensee suspends its payments, becomes bankrupt or insolvent or enters into liquidation or otherwise can be regarded as insolvent.

13.3 Upon IAR Systems' termination of this Agreement, as set out in this Article, then, IAR Systems may, at its option, and in addition to any other rights hereunder, and in addition to any other remedies available to IAR Systems under the law, in writing require the Licensee to return or destroy all versions of the Software and the Documentation and any and all documentation relating thereto on any media and in any form in Licensee's possession. Licensee shall give a written confirmation to IAR Systems that all material related to the Software and its operation has been returned to IAR Systems or destroyed. The provisions of this Section 13.3 shall survive the cancellation or termination of this Agreement.

### **14. EXPORT CONTROL REGULATIONS**

14.1 The Software and the Documentation is subject to export or import regulations in various countries, including the regulations of the United States Export Administration Act. The Licensee hereby agrees that the Licensee will not knowingly (a) export or reexport, directly or indirectly, any product or technical data or any controlled products restricted by applicable national regulations, including software, received from IAR Systems under this agreement, (b) disclose such technical data for use in, or (c) export or reexport, directly or indirectly, any direct product of such technical data or of such other controlled products, including software, to any destination to which such export or reexport is restricted or prohibited by U.S. or applicable non-U.S. law, without obtaining prior written consent of IAR Systems.

### **15. MISCELLANEOUS**

15.1 This Agreement shall not in any situation be assignable or transferable in whole or in part by either party, without the prior written approval of the other party. This notwithstanding, IAR Systems shall be entitled to assign this Agreement in whole or in part to a company within the IAR Systems Group, and IAR Systems may assign this Agreement without penalty or detriment to its rights under this Agreement, and without the Licensee's prior written consent, in the event of a merger or similar reorganization or sale of substantially all of IAR Systems' assets.

15.2 No alteration or amendment to this Agreement shall be valid unless such alteration or amendment is made in writing and signed by the parties hereto.

15.3 Any notice or other communication under this Agreement shall be made in writing either by hand or by telefax (confirmed by airmail) or by certified or registered airmail first-class postage prepaid to the parties at the addresses stated in the Invoice (or at such other address a party may specify by written notice to the other). 15.4 This Agreement contains the entire understanding between the parties on its subject matter, and annuls and replaces any other agreements or understandings, whether written or oral, which may exist or have existed between the parties on the subject matter hereof.

15.5 This Agreement shall be governed by and construed in accordance with the substantive to the courts of the country in which IAR Systems is incorporated. Any dispute concerning this agreement or the interpretation or validity thereof, or any other dispute based thereon, shall be submitted to the courts of the country in which IAR Systems is incorporated.

15.6 The provisions of this Article 15 shall survive the cancellation or termination of this Agreement.

This document contains Third Party Software Notices and/or Additional Terms and Conditions for licensed third party software components included within IAR Systems software product **IAR Embedded Workbench**. These notices and/or additional terms and conditions are made a part of and incorporated by reference into the IAR Software License Agreement.

### 1. Components used internally in IAR Embedded Workbench

| Third Party<br>Software | Notice/Terms                                                                                                    |
|-------------------------|----------------------------------------------------------------------------------------------------|
| SCINTILLA               | License for Scintilla and SciTE<br>Copyright 1998-2002 by Neil Hodgson. All Rights Reserved.<br>Permission to use, copy, modify, and distribute this software and its documentation for<br>any purpose and without fee is hereby granted, provided that the above copyright notice<br>appear in all copies and that both that copyright notice and this permission notice appear<br>in supporting documentation.<br>NEIL HODGSON DISCLAIMS ALL WARRANTIES WITH REGARD TO THIS SOFTWARE, INCLUDING<br>ALL IMPLIED WARRANTIES OF MERCHANTABILITY AND FITNESS, IN NO EVENT SHALL NEIL<br>HODGSON BE LIABLE FOR ANY SPECIAL, INDIRECT OR CONSEQUENTIAL DAMAGES OR ANY<br>DAMAGES WHATSOEVER RESULTING FROM LOSS OF USE, DATA OR PROFITS, WHETHER<br>IN AN ACTION OF CONTRACT, NEGLIGENCE OR OTHER TORTIOUS ACTION, ARISING OUT<br>OF OR IN CONNECTION WITH THE USE OR PERFORMANCE OF THIS SOFTWARE                                                                                                    |
| IBM ICU                 | ICU License - ICU 1.8.1 and later COPYRIGHT AND PERMISSION NOTICE<br>Copyright (c) 1995-2003 International Business Machines Corporation and others<br>All rights reserved.<br>Permission is hereby granted, free of charge, to any person obtaining a copy of this software<br>and associated documentation files (the "Software"), to deal in the Software without<br>restriction, including without limitation the rights to use, copy, modify, merge, publish,<br>distribute, and/or sell copies of the Software, and to permit persons to whom the Software<br>is furnished to do so, provided that the above copyright notice(s) and this permission notice<br>appear in all copies of the Software and that both the above copyright notice(s) and this<br>permission notice appear in supporting documentation.<br>THE SOFTWARE IS PROVIDED "AS IS", WITHOUT WARRANTY OF ANY KIND, EXPRESS OR<br>IMPLIED, INCLUDING BUT NOT LIMITED TO THE WARRANTIES OF MERCHANTABILITY,<br>FITNESS FOR A PARTICULAR PURPOSE AND NONINFRINGEMENT OF THIRD PARTY RIGHTS.<br>IN NO EVENT SHALL THE COPYRIGHT HOLDER OR HOLDERS INCLUDED IN THIS NOTICE BE<br>LIABLE FOR ANY CLAIM, OR ANY SPECIAL INDIRECT OR CONSEQUENTIAL DAMAGES, OR<br>ANY DAMAGES WHATSOEVER RESULTING FROM LOSS OF USE, DATA OR PROFITS, WHETHER<br>IN AN ACTION OF CONTRACT, NEGLIGENCE OR OTHER TORTIOUS ACTION, ARISING OUT<br>OF OR IN CONNECTION WITH THE USE OR PERFORMANCE OF THIS SOFTWARE.<br>Except as contained in this notice, the name of a copyright holder shall not be used in<br>advertising or otherwise to promote the sale, use or other dealings in this Software without<br>prior written authorization of the copyright holder. All trademarks and registered trademarks<br>mentioned herein are the property of their respective owners |

| Apache | The Apache Software License, Version 1.1<br>Copyright (c) 1999-2003 The Apache Software Foundation. All rights reserved.<br>Redistribution and use in source and binary forms, with or without modification, are<br>permitted provided that the following conditions are met:<br>1. Redistributions of source code must retain the above copyright notice, this list of<br>conditions and the following disclaimer.<br>2. Redistributions in binary form must reproduce the above copyright notice, this list<br>of conditions and the following disclaimer in the documentation and/or other materials<br>provided with the distribution.<br>3. The end-user documentation included with the redistribution, if any, must include the<br>following acknowledgment: "This product includes software developed by the Apache<br>Software Foundation (http://www.apache.org/)." Alternately, this acknowledgment may<br>appear in the software itself, if and wherever such third-party acknowledgments normally<br>appear.<br>4. The names "Xerces" and "Apache Software Foundation" must not be used to endorse or<br>promote products derived from this software may not be called "Apache", nor may "Apache"<br>appear in their name, without prior written permission. For written<br>permission, please contact apache@apache.org.<br>5. Products derived from this software may not be called "Apache", nor may "Apache"<br>appear in their name, without prior written permission of the Apache Software Foundation.<br>THIS SOFTWARE IS PROVIDED ``AS IS'' AND ANY EXPRESSED OR IMPLIED WARRANTIES,<br>INCLUDING, BUT NOT LIMITED TO, THE IMPLIED WARRANTIES OF MERCHANTABILITY<br>AND FITNESS FOR A PARTICULAR PURPOSE ARE DISCLAIMED. IN NO EVENT SHALL THE<br>APACHE SOFTWARE FOUNDATION OR ITS CONTRIBUTORS BE LIABLE FOR ANY DIRECT,<br>INDIRECT, INCIDENTAL, SPECIAL, EXEMPLARY, OR CONSEQUENTIAL DAMAGES (INCLUDING,<br>BUT NOTLIMITED TO, PROCUREMENT OF SUBSTITUTE GOODS OR SERVICES; LOSS OF<br>USE, DATA, OR PROFITS; OR BUSINESS INTERRUPTION) HOWEVER CAUSED AND ON ANY<br>THEORY OF LIABILITY, WHETHER IN CONTRACT, STRICT LIABILITY, OR TORT (INCLUDING,<br>NEGLIGENCE OR OTHERWISE) ARISING |
|--------|----------------------------------------------------------------------------------------------------|
| LLVM   | LLVM Release License<br>University of Illinois/NCSA. Open Source License.<br>Copyright (c) 2003-2011 University of Illinois at Urbana-Champaign. All rights reserved.<br>Developed by: LLVM Team University of Illinois at Urbana-Champaign. http://llvm.org<br>Permission is hereby granted, free of charge, to any person obtaining a copy of this software<br>and associated documentation files (the "Software"), to deal with the Software without<br>restriction, including without limitation the rights to use, copy, modify, merge, publish,<br>distribute, sublicense, and/or sell copies of the Software, and to permit persons to whom<br>the Software is furnished to do so, subject to the following conditions:<br>* Redistributions of source code must retain the above copyright notice, this list of conditions<br>and the following disclaimers. * Redistributions in binary form must reproduce the above<br>copyright notice, this list of conditions and the following disclaimers in the documentation<br>and/or other materials provided with the distribution. * Neither the names of the LLVM<br>Team, University of Illinois at Urbana-Champaign, nor the names of its contributors may<br>be used to endorse or promote products derived from this Software without specific prior<br>written permission.<br>THE SOFTWARE IS PROVIDED "AS IS", WITHOUT WARRANTY OF ANY KIND, EXPRESS OR<br>IMPLIED, INCLUDING BUT NOT LIMITED TO THE WARRANTY OF ANY KIND, EXPRESS OR<br>IMPLIED, INCLUDING BUT NOT LIMITED TO THE WARRANTIES OF MERCHANTABILITY,<br>FITNESS FOR A PARTICULAR PURPOSE AND NONINFRINGEMENT. IN NO EVENT SHALL<br>THE CONTRIBUTORS OR COPYRIGHT HOLDERS BE LIABLE FOR ANY CLAIM, DAMAGES<br>OR OTHER LIABILITY, WHETHER IN AN ACTION OF CONTRACT, TORT OR OTHERWISE,<br>ARISING FROM, OUT OF OR IN CONNECTION WITH THE SOFTWARE OR THE USE OR<br>OTHER DEALINGS WITH THE SOFTWARE                                                                                                    |

# **IAR Software License Agreement**

| Boost C++<br>Libraries | Boost Software License - Version 1.0 - August 17th, 2003<br>Permission is hereby granted, free of charge, to any person or organization obtaining a copy<br>of the software and accompanying documentation covered by this license (the "Software")<br>to use, reproduce, display, distribute, execute, and transmit the Software, and to prepare<br>derivative works of the Software, and to permit third-parties to whom the Software is<br>furnished to do so, all subject to the following: The copyright notices in the Software and<br>this entire statement, including the above license grant, this restriction and the following<br>disclaimer, must be included in all copies of the Software, in whole or in part, and all<br>derivative works of the Software, unless such copies or derivative works are solely in the<br>form of machine-executable object code generated by a source language processor.<br>THE SOFTWARE IS PROVIDED "AS IS", WITHOUT WARRANTY OF ANY KIND, EXPRESS OR<br>IMPLIED, INCLUDING BUT NOT LIMITED TO THE WARRANTIES OF MERCHANTABILITY,<br>FITNESS FOR A PARTICULAR PURPOSE, TITLE AND NON-INFRINGEMENT. IN NO EVENT<br>SHALL THE COPYRIGHT HOLDERS OR ANYONE DISTRIBUTING THE SOFTWARE BE LIABLE<br>FOR ANY DAMAGES OR OTHER LIABILITY, WHETHER IN CONTRACT, TORT OR OTHERWISE,<br>ARISING FROM, OUT OF OR IN CONNECTION WITH THE SOFTWARE OR THE USE OR OTHER<br>DEALINGS IN THE SOFTWARE.                                                                                                    |
|------------------------|----------------------------------------------------------------------------------------------------|
| Protocol<br>Buffers    | Protocol Buffers - Google's data interchange format<br>Copyright 2008 Google Inc. All rights reserved. http://code.google.com/p/protobuf/<br>Redistribution and use in source and binary forms, with or without modification, are<br>permitted provided that the following conditions are met:<br>*Redistributions of source code must retain the above copyright notice, this list of conditions<br>and the following disclaimer. *Redistributions in binary form must reproduce the above<br>copyright notice, this list of conditions and the following disclaimer in the documentation<br>and/or other materials provided with the distribution. *Neither the name of Google Inc.<br>nor the names of its contributors may be used to endorse or promote products derived<br>from this software without specific prior written permission.<br>THIS SOFTWARE IS PROVIDED BY THE COPYRIGHT HOLDERS AND CONTRIBUTORS "AS<br>IS" AND ANY EXPRESS OR IMPLIED WARRANTIES, INCLUDING, BUT NOT LIMITED TO, THE<br>IMPLIED WARRANTIES OF MERCHANTABILITY AND FITNESS FOR A PARTICULAR PURPOSE<br>ARE DISCLAIMED. IN NO EVENT SHALL THE COPYRIGHT OWNER OR CONTRIBUTORS BE<br>LIABLE FOR ANY DIRECT, INDIRECT, INCIDENTAL, SPECIAL, EXEMPLARY, OR CONSEQUENTIAL<br>DAMAGES (INCLUDING, BUT NOT LIMITED TO, PROCUREMENT OF SUBSTITUTE GOODS OR<br>SERVICES; LOSS OF USE, DATA, OR PROFITS; OR BUSINESS INTERRUPTION) HOWEVER<br>CAUSED AND ON ANY THEORY OF LIABILITY, WHETHER IN CONTRACT, STRICT LIABILITY,<br>OR TORT (INCLUDING NEGLIGENCE OR OTHERWISE) ARISING IN ANY WAY OUT OF THE<br>USE OF THIS SOFTWARE, EVEN IF ADVISED OF THE POSSIBILITY OF SUCH DAMAGE. |

### 2. Components potentially used in customer applications

| Third Party | Notice/Terms                                                                                                    |
|-------------|----------------------------------------------------------------------------------------------------|
| Software    |                                                                                                    |
| dimalloc    | Version of malloc/free/realloc (aka dlmalloc) written by Doug Lea and released to the public domain, as explained at http://creativecommons.org/publicdomain/zero/1.0/. |

|                       | Dinkum Abridged/C Library Sub license                                                                                                    |
|-----------------------|----------------------------------------------------------------------------------------------------|
|                       | Definition: The term "Licensed Source" shall mean the Dinkum Abridged Library source code, the Dinkum C Library source code and the Dinkum Abridged Library Reference, or a later version of the same products. A Sub license is granted solely in conjunction with, and for use with IAR C/EC++/C++ Cross Compiler owned by IAR Systems AB. The Sub Licensee shall supply to Dinkumware Ltd ("Licensor") with the following protections:                                                                                                    |
| Dinkum<br>C++ Library | (a)Plauger's ownership: a. Sub Licensee acknowledges and agrees that: "Title and all rights of ownership to the Licensed Source, and all copies of all or any part thereof, are and remain with Plauger; "Sub Licensee shall not lend, sell, lease, hypothecate or otherwise dispose of the Licensed Source. 'All copies of the Licensed Source, or any part thereof, in any form whatsoever, including but not limited to, forms cognizable to the human eye (directly, or upon enlargement or translation), or to data processing or other equipment, shall be the sole and exclusive property of Plauger, as described limmediately above; and "Licensor has represented that the Licensed Source may contain Licensor's trade secrets and proprietary information, whether or not any portion thereof is or may be copyrighted or patneted. b. Sub Licensees to preserve unchanged all copyright notices in all copies of the Licensed Source. c.Licensor acknowledges and agrees that Sub Licensee shall have no obligation to deliver or disclose to Licensor any modifications that Sub Licensee to the Licensed Source, and that Sub Licensee shall own and have exclusive marketing rights to any such undisclosed modifications. d. Sub Licensee acknowledges and agrees that any modifications that Sub Licensee to the Licensed Source shall have no obligation to deliver or biclosed Modifications to the Licensed Source shall become the property of Plauger. Disclosed Modifications and in and to the copyrights and all other rights in the Disclosed Modifications. (b) Licensee, a.Licensor hereby grants to Sub Licensee's right, title, and interest in and to such Disclosed Modifications and in and to the copyrights and all other rights in the Disclosed Modifications. (b) Licensee active sub grants to Sub Licensee's source for its own internal business purposes solely in conjunction with IAR C/EC++/C++ Cross Compiler owned by IAR Systems. b.Notwithstanding the foregoing, Sub Licensee and with all applicable foreging laws which must be compled with in order to protect or prese |

Updated: 2013-02-15. IAR Systems AB.

**IMPORTANT.** Read the following Freescale Semiconductor Software License Agreement ("Agreement") completely. By selecting the "I Accept" button below, you indicate that you accept the terms of this Agreement. You may then install the software.

### FREESCALE SEMICONDUCTOR SOFTWARE LICENSE AGREEMENT

This is a legal agreement between you (either as an individual or as an authorized representative of your employer) and Freescale Semiconductor, Inc. ("Freescale"). It concerns your rights to use this file and any accompanying written materials (the "Software"). In consideration for Freescale allowing you to access the Software, you are agreeing to be bound by the terms of this Agreement. If you do not agree to all of the terms of this Agreement, do not download the Software. If you change your mind later, stop using the Software and delete all copies of the Software in your possession or control. Any copies of the Software that you have already distributed, where permitted, and do not destroy will continue to be governed by this Agreement. Your prior use will also continue to be governed by this Agreement.

**LICENSE GRANT.** Exclusively in conjunction with Licensee's development and sale of a product containing a programmable processing unit (e.g., a microprocessor, microcontroller, or digital signal processor) supplied directly or indirectly from Freescale ("Freescale System") and listed under "By Products" on the Freescale MQX website (www.freescale.com/mqx), Freescale grants to you, free of charge, the non-exclusive, non-transferable right (1) to use the Software, (2) to reproduce the Software, (3) to prepare derivative works of the Software, (4) to distribute the Software and derivative works thereof in object (machine-readable) form as part of a Freescale System, and (5) to sublicense to others the right to use the distributed Software as included within the Freescale System. You must prohibit your sublicensees from translating, reverse engineering, decompiling, or disassembling the Software except to the extent applicable law specifically prohibits such restriction. If you violate any of the terms or restrictions of this Agreement, Freescale may immediately terminate this Agreement, and require that you stop using and delete all copies of the Software in your possession or control.

**COPYRIGHT.** The Software is licensed to you, not sold. Freescale owns the Software, and United States copyright laws and international treaty provisions protect the Software. Therefore, you must treat the Software like any other copyrighted material (e.g. a book or musical recording). You may not use or copy the Software for any other purpose than what is described in this Agreement. Except as expressly provided herein, Freescale does not grant to you any express or implied rights under any Freescale or third-party patents, copyrights, trademarks, or trade secrets. Additionally, you must reproduce and apply any copyright or other proprietary rights notices included on or embedded in the Software to any copies or derivative works made thereof, in whole or in part, if any.

**SUPPORT.** Freescale is NOT obligated to provide any support, upgrades or new releases of the Software. If you wish, you may contact Freescale and report problems and provide suggestions regarding the Software. Freescale has no obligation whatsoever to respond in any way to such a problem report or suggestion. Freescale may make changes to the Software at any time, without any obligation to notify or provide updated versions of the Software to you.

NO WARRANTY. TO THE MAXIMUM EXTENT PERMITTED BY LAW, FREESCALE EXPRESSLY DISCLAIMS ANY WARRANTY FOR THE SOFTWARE. THE SOFTWARE IS PROVIDED "AS IS", WITHOUT WARRANTY OF ANY KIND, EITHER EXPRESS OR IMPLIED, INCLUDING, WITHOUT LIMITATION, THE IMPLIED WARRANTIES OF MERCHANTABILITY, FITNESS FOR A PARTICULAR PURPOSE, OR NON-INFRINGEMENT. YOU ASSUME THE ENTIRE RISK ARISING OUT OF THE USE OR PERFORMANCE OF THE SOFTWARE, OR ANY SYSTEMS YOU DESIGN USING THE SOFTWARE (IF ANY). NOTHING IN THIS AGREEMENT MAY BE CONSTRUED AS A WARRANTY OR REPRESENTATION BY FREESCALE THAT THE SOFTWARE OR ANY DERIVATIVE WORK DEVELOPED WITH OR INCORPORATING THE SOFTWARE WILL BE FREE FROM INFRINGEMENT OF THE INTELLECTUAL PROPERTY RIGHTS OF THIRD PARTIES.

**INDEMNITY.** You agree to fully defend and indemnify Freescale from any and all claims, liabilities, and costs (including reasonable attorney's fees) related to (1) your use (including your sublicensee's use, if permitted) of the Software or (2) your violation of the terms and conditions of this Agreement.

LIMITATION OF LIABILITY. IN NO EVENT WILL FREESCALE BE LIABLE, WHETHER IN CONTRACT, TORT, OR OTHERWISE, FOR ANY INCIDENTAL, SPECIAL, INDIRECT, CONSEQUENTIAL OR PUNITIVE DAMAGES, INCLUDING, BUT NOT LIMITED TO, DAMAGES FOR ANY LOSS OF USE, LOSS OF TIME, INCONVENIENCE, COMMERCIAL LOSS, OR LOST PROFITS, SAVINGS, OR REVENUES TO THE FULL EXTENT SUCH MAY BE DISCLAIMED BY LAW. COMPLIANCE WITH LAWS; EXPORT RESTRICTIONS. You must use the Software in accordance with all applicable U.S. laws, regulations and statutes. You agree that neither you nor your licensees (if any) intend to or will, directly or indirectly, export or transmit the Software to any country in violation of U.S. export restrictions.

**GOVERNMENT USE.** Use of the Software and any corresponding documentation, if any, is provided with RESTRICTED RIGHTS. Use, duplication or disclosure by the Government is subject to restrictions as set forth in subparagraph (c)(1)(ii) of The Rights in Technical Data and Computer Software clause at DFARS 252.227-7013 or subparagraphs (c)(I) and (2) of the Commercial Computer Software – Restricted Rights at 48 CFR 52.227-19, as applicable. Manufacturer is Freescale Semiconductor, Inc., 6501 William Cannon Drive West, Austin, TX, 78735.

**HIGH RISK ACTIVITIES.** You acknowledge that the Software is not fault tolerant and is not designed, manufactured or intended by Freescale for incorporation into products intended for use or resale in on-line control equipment in hazardous, dangerous to life or potentially life-threatening environments requiring fail-safe performance, such as in the operation of nuclear facilities, aircraft navigation or communication systems, air traffic control, direct life support machines or weapons systems, in which the failure of products could lead directly to death, personal injury or severe physical or environmental damage ("High Risk Activities"). You specifically represent and warrant that you will not use the Software or any derivative work of the Software for High Risk Activities.

**CHOICE OF LAW; VENUE; LIMITATIONS.** You agree that the statutes and laws of the United States and the State of Texas, USA, without regard to conflicts of laws principles, will apply to all matters relating to this Agreement or the Software, and you agree that any litigation will be subject to the exclusive jurisdiction of the state or federal courts in Texas, USA. You agree that regardless of any statute or law to the contrary, any claim or cause of action arising out of or related to this Agreement or the Software must be filed within one (1) year after such claim or cause of action arose or be forever barred.

**PRODUCT LABELING.** You are not authorized to use any Freescale trademarks, brand names, or logos.

**ENTIRE AGREEMENT.** This Agreement constitutes the entire agreement between you and Freescale regarding the subject matter of this Agreement, and supersedes all prior communications, negotiations, understandings, agreements or representations, either written or oral, if any. This Agreement may only be amended in written form, executed by you and Freescale.

**SEVERABILITY.** If any provision of this Agreement is held for any reason to be invalid or unenforceable, then the remaining provisions of this Agreement will be unimpaired and, unless a modification or replacement of the invalid or unenforceable provision is further held to deprive you or Freescale of a material benefit, in which case the Agreement will immediately terminate, the invalid or unenforceable provision will be replaced with a provision that is valid and enforceable and that comes closest to the intention underlying the invalid or unenforceable provision.

**NO WAIVER.** The waiver by Freescale of any breach of any provision of this Agreement will not operate or be construed as a waiver of any other or a subsequent breach of the same or a different provision.

## **Limited Warranty** Statement

Rev. May 15, 2015

This product is warranted to be free from defects in workmanship, materials, and components for a period of one year from date of purchase. All parts and labor required to repair defective products covered under the warranty will be at no charge. The following restrictions apply:

- 1. The limited warranty applies to the original purchaser only.
- 2. The warranty applies to the product in 2. normal usage situations only, as described in the Operating Manual. The product must be serviced and maintained as specified.
- 3. If the product fails, it will be repaired or replaced at the option of the manufacturer.
- 4. Transportation charges for warranty 4 service will be reimbursed by the factory upon verification of the warranty claim and submission of a freight bill for normal ground service. Approval from the manufacturer must be obtained prior to shipping to an authorized service center.
- 5. Warranty service claims are subject to authorized inspection for product defect(s).
- 6. The manufacturer shall not be responsible for any additional costs associated with a product failure including, but not limited to, loss of work time, loss of refrigerant, cross-contamination of refrigerant, and unauthorized shipping and/or labor charges.
- 7. All warranty service claims must be made within the specified warranty period. Proof-of-purchase date must be supplied to the manufacturer.
- 8. Use of recovery/recycling equipment with unauthorized refrigerants or sealants will void warranty.
  - · Authorized refrigerants are listed on the equipment or are available through the Technical Service Department.
  - · The manufacturer prohibits the use of the recovery/recycling equipment on air conditioning (A/C) systems containing leak sealants, either of a seal-swelling or aerobic nature.

### **This Limited Warranty** does NOT apply if:

- The product, or product part, is broken by accident.
- The product is misused, tampered with, or modified
- The product is used for recovering or recycling any substance other than the specified refrigerant type. This includes, but is not limited to, materials and chemicals used to seal leaks in A/C systems.

## Declaración de garantía limitada

Revisión del 15 de mayo de 2015

Se garantiza que este producto no posee defectos de mano de obra, materiales y componentes por el período un año a partir de la fecha de compra. Todas las partes y mano de obra requerida para reparar los productos con defecto cubiertos bajo la garantía no tendrán costo. Aplican las siguientes restricciones:

- 1. La garantía limitada aplica al comprador original únicamente.
- La garantía aplica al producto en situaciones de uso normal únicamente, como lo indica el Manual de funcionamiento. Al producto se le debe dar servicio y mantenimiento como se especifica.
- Si falla el producto, se debe reparar o reemplazar a discreción del fabricante.
- Los cargos de transporte de servicio de garantía serán reembolsados por la fábrica al verificar el reclamo de garantía y presentar una boleta de flete por servicio terrestre regular. Se debe obtener la aprobación del fabricante antes de hacer el envío a un centro de servicio autorizado.
- Los reclamos de servicio de garantía están sujetos a inspección de defectos del producto.
- El fabricante no será responsable de los 6. costos adicionales relacionados con fallas en el producto, que incluyen pero no se limitan a, tiempo improductivo, pérdida de refrigerante, contaminación de refrigerante y envío no autorizado o cargos por mano de obra.
- Todo reclamo de servicio de garantía se 7 debe hacer dentro del período de garantía establecido. Se debe proporcionar la fecha de la prueba de compra al fabricante.
- El uso de equipo de recuperación/ reciclaje con refrigerantes o selladores no autorizados anula la garantía.
  - Los refrigerantes autorizados se indican en el equipo o están disponibles a través del Departamento de servicio técnico.
  - El fabricante prohíbe el uso de equipo de recuperación/reciclaje en sistemas de aire acondicionado (A/C) con fugas de sellador, ya sea porque un sello se infla o es de naturaleza aeróbica.

#### Esta garantía limitada NO aplica si:

- El producto, o parte de éste, se rompe accidentalmente.
- El producto se usa incorrectamente, se adultera o modifica.
- El producto se usa para recuperar o reciclar cualquier sustancia que sea diferente al tipo de refrigerante establecido. Esto incluye, pero no se limita a materiales y productos químicos utilizados para sellar fugas en sistemas de A/C.

### Énoncé de la garantie limitée Révisée le 15 er mai 2015

matériau, de fabrication et de composant pendant un ans à compter de la date componentes por um período de um ano d'achat. Toutes les pièces et la maind'œuvre nécessaires aux réparations sous e a mão de obra necessárias para reparar garantie sont sans frais. Toutefois, les restrictions suivantes s'appliquent :

- 1. La garantie limitée s'applique uniquement à l'acheteur initial.
- 2. La garantie s'applique uniquement au produit utilisé dans des conditions de fonctionnement normales conformément au manuel d'utilisation. Il doit être réparé et entretenu conformément aux spécifications.
- 3. Si le produit subit une défaillance, il sera 3. réparé ou remplacé à la discrétion du fabricant
- Les frais de transport pour les réparations 4. 4. sous garantie sont remboursés par l'usine après l'évaluation de la réclamation au titre de la garantie et après la soumission d'une facture de transport terrestre standard. L'approbation du fabricant est requise avant l'expédition du produit à un atelier de réparation autorisé.
- 5. Les réclamations au titre de la garantie 5. sont sujettes à l'inspection du produit défectueux par un personnel autorisé.
  - Le fabricant ne peut être tenu responsable pour tout coût supplémentaire lié à la défaillance du produit incluant, sans toutefois s'y limiter, les interruptions de fonctionnement, la perte de liquide frigorigène, la contamination des liquides frigorigènes et l'expédition et/ou les frais de main-d'œuvre soumis par des ateliers 7 non autorisés.
- 7 Toute réclamation pour des réparations au titre de la garantie doit être soumise durant la période de garantie. Une preuve d'achat doit être fournie au fabricant.
- L'utilisation d'un appareil de récupération 8. et de recyclage avec du liquide frigorigène ou des scellants non spécifiés annule la garantie.
  - Les liquides frigorigènes autorisés sont indiqués sur l'appareil, ou ils peuvent être obtenus auprès du Service technique.
  - Le fabricant interdit l'utilisation d'un appareil de récupération et de recyclage dans les systèmes de climatisation contenant des colmatants pour fuites, que ce soient des scellants à dilatation ou aérobiques.

### Cette garantie limitée NE s'applique PAS si le produit :

- ou une partie du produit a été endommagé par un accident.
- a été utilisé de façon inadéquate, ou qu'il a été altéré ou modifié.
- est utilisé pour la récupération et le recyclage de substances autres que le type de liquide frigorigène spécifié. Ces substances comprennent, sans toutefois s'y limiter, les matériaux et les produits chimiques utilisés pour colmater les fuites des systèmes de climatisation.

## Declaração de garantia limitada

Rev. 15 de maio de 2015

Ce produit est couvert contre les défauts de Garantimos que este produto está isento de defeitos de fabricação, de material e de a partir da data da compra. Todas as peças produtos defeituosos cobertos pela garantia não gerarão nenhum custo. As seguintes restrições são válidas:

- 1. A garantia limitada aplica-se apenas ao comprador original.
- A garantia se aplica ao produto apenas em situações normais de uso, como descrito no Manual de operação. O produto deve ser usado e mantido conforme especificado.
- Em caso de defeito, o produto será reparado ou substituído a critério do fabricante.
- Os custos de transporte para atendimento em garantia serão reembolsados pela fábrica após verificação da solicitação de garantia e apresentação de nota fiscal de despesa cobrindo transporte terrestre normal. O fabricante deverá aprovar com antecedência o envio para um centro de serviço autorizado.
- As reivindicações de garantia estão sujeitas a inspeção de defeitos do produto por um representante autorizado.
- O fabricante não se responsabiliza por nenhum custo adicional associado a falha do produto, incluindo, entre outros, perda de tempo de trabalho, perda de fluido refrigerante, contaminação de fluido refrigerante e transporte e mão de obra não autorizados.
- Todas as reclamações do serviço de garantia devem ser feitas dentro do período de garantia especificado. Deverá ser apresentado um comprovante da data de compra ao fabricante.
- 8 A utilização de equipamento de recuperação/reciclagem com fluido refrigerante ou vedantes não autorizados invalidará a garantia.
  - · Os fluidos refrigerantes autorizados estão listados no equipamento ou podem ser fornecidos por meio do departamento de atendimento técnico.
  - Ofabricanteproíbeousodoequipamento de recuperação/reciclagem em sistemas de ar-condicionado (A/C) contendo vedantes de vazamento, tanto do tipo junta de expansão quanto aeróbico.

### Esta garantia limitada NÃO se aplica caso:

- O produto, ou parte do produto, sofra quebra por acidente.
- O produto seja mal utilizado, adulterado ou modificado.
- O produto seja utilizado para a recuperação ou reciclagem qualquer substância diferente do tipo de fluido refrigerante especificado. Isso inclui, entre outros, materiais e produtos químicos usados para vedação em sistemas A/C.

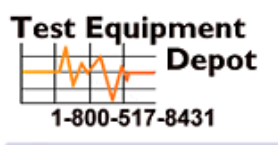

 Oment
 99 Washington Street

 Depot
 Melrose, MA 02176

 Phone 781-665-1400
 Toll Free 1-800-517-8431

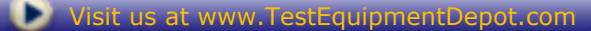

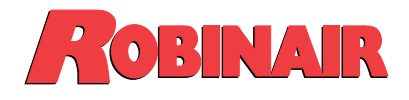